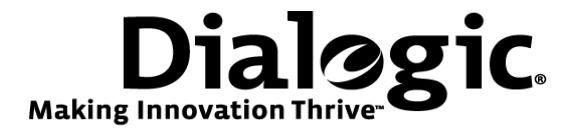

## Dialogic<sup>®</sup> Brooktrout<sup>®</sup> SR140 Fax Software with Avaya Communication Manager 5.0 and Avaya G350 Gateway

Installation and Configuration Integration Note

# **IMPORTANT NOTE**

This document is not to be shared with or disseminated to other third parties, in whole or in part, without prior written permission from Dialogic. To seek such permission, please contact your Dialogic Sales Representative.

December 2009

64-0600-10

www.dialogic.com

## **Copyright and Legal Notice**

Copyright © 2009 Dialogic Corporation. All Rights Reserved. You may not reproduce this document in whole or in part without permission in writing from Dialogic Corporation at the address provided below.

All contents of this document are furnished for informational use only and are subject to change without notice and do not represent a commitment on the part of Dialogic Corporation or its subsidiaries ("Dialogic"). Reasonable effort is made to ensure the accuracy of the information contained in the document. However, Dialogic does not warrant the accuracy of this information and cannot accept responsibility for errors, inaccuracies or omissions that may be contained in this document.

INFORMATION IN THIS DOCUMENT IS PROVIDED IN CONNECTION WITH DIALOGIC<sup>®</sup> PRODUCTS. NO LICENSE, EXPRESS OR IMPLIED, BY ESTOPPEL OR OTHERWISE, TO ANY INTELLECTUAL PROPERTY RIGHTS IS GRANTED BY THIS DOCUMENT. EXCEPT AS PROVIDED IN A SIGNED AGREEMENT BETWEEN YOU AND DIALOGIC, DIALOGIC ASSUMES NO LIABILITY WHATSOEVER, AND DIALOGIC DISCLAIMS ANY EXPRESS OR IMPLIED WARRANTY, RELATING TO SALE AND/OR USE OF DIALOGIC PRODUCTS INCLUDING LIABILITY OR WARRANTIES RELATING TO FITNESS FOR A PARTICULAR PURPOSE, MERCHANTABILITY, OR INFRINGEMENT OF ANY INTELLECTUAL PROPERTY RIGHT OF A THIRD PARTY.

Dialogic products are not intended for use in medical, life saving, life sustaining, critical control or safety systems, or in nuclear facility applications.

Due to differing national regulations and approval requirements, certain Dialogic products may be suitable for use only in specific countries, and thus may not function properly in other countries. You are responsible for ensuring that your use of such products occurs only in the countries where such use is suitable. For information on specific products, contact Dialogic Corporation at the address indicated below or on the web at <a href="http://www.dialogic.com">www.dialogic.com</a>.

It is possible that the use or implementation of any one of the concepts, applications, or ideas described in this document, in marketing collateral produced by or on web pages maintained by Dialogic may infringe one or more patents or other intellectual property rights owned by third parties. Dialogic does not provide any intellectual property licenses with the sale of Dialogic products other than a license to use such product in accordance with intellectual property owned or validly licensed by Dialogic and no such licenses are provided except pursuant to a signed agreement with Dialogic. More detailed information about such intellectual property is available from Dialogic's legal department at 9800 Cavendish Blvd., 5<sup>th</sup> Floor, Montreal, Quebec, Canada H4M 2V9. Dialogic encourages all users of its products to procure all necessary intellectual property infringement and disclaims any responsibility related thereto. These intellectual property licenses may differ from country to country and it is the responsibility of those who develop the concepts or applications to be aware of and comply with different national license requirements.

Dialogic, Dialogic Pro, Brooktrout, Diva, Cantata, SnowShore, Eicon, Eicon Networks, NMS Communications, NMS (stylized), Eiconcard, SIPcontrol, Diva ISDN, TruFax, Exnet, EXS, SwitchKit, N20, Making Innovation Thrive, Connecting to Growth, Video is the New Voice, Fusion, Vision, PacketMedia, NaturalAccess, NaturalCallControl, NaturalConference, NaturalFax and Shiva, among others as well as related logos, are either registered trademarks or trademarks of Dialogic Corporation or its subsidiaries. Dialogic's trademarks may be used publicly only with permission from Dialogic. Such permission may only be granted by Dialogic's legal department at 9800 Cavendish Blvd., 5th Floor, Montreal, Quebec, Canada H4M 2V9. Any authorized use of Dialogic's trademarks will be subject to full respect of the trademark guidelines published by Dialogic from time to time and any use of Dialogic's trademarks requires proper acknowledgement.

The names of actual companies and products mentioned herein are the trademarks of their respective owners.

This document discusses one or more open source products, systems and/or releases. Dialogic is not responsible for your decision to use open source in connection with Dialogic products (including without limitation those referred to herein), nor is Dialogic responsible for any present or future effects such usage might have, including without limitation effects on your products, your business, or your intellectual property rights.

Any use case(s) shown and/or described herein represent one or more examples of the various ways, scenarios or environments in which Dialogic products can be used. Such use case(s) are non-limiting and do not represent recommendations of Dialogic as to whether or how to use Dialogic products.

### 1. Scope

This document is intended as a general guide for configuring a basic installation of the *Avaya Communication Manager 5.0 and Avaya G350 Gateway* for use with Dialogic<sup>®</sup> Brooktrout<sup>®</sup> SR140 Fax over IP (FoIP) software platform. The interoperability includes *SIP and H.323* call control and T.38/T.30 media.

This document is not intended to be comprehensive, and thus should not and does not replace the manufacturer's detailed configuration documentation. Users of this document should already have a general knowledge of how to install and configure the *Avaya Communication Manager 5.0 and Avaya G350 Gateway.* 

The sample configuration shown and/or referred in the subsequent sections was used for lab validation testing by Dialogic. Therefore, it is quite possible that the sample configuration will not match an exact configuration or versions that would be present in a deployed environment. However, the sample configuration does provide a possible starting point to work with the equipment vendor for configuring your device. Please consult the appropriate manufacturer's documentation for details on setting up your specific end user configuration.

For ease of reference, the Dialogic Brooktrout SR140 Fax Software and Dialogic Brooktrout TR1034 Fax Boards will sometimes be denoted herein, respectively, as SR140 and TR1034. The *Avaya Communication Manager 5.0* will be denoted herein as Avaya CM 5.0 and the Avaya G350 Gateway will be denoted G350 GW, or some other form thereof. Also, all mentions of SDK herein refer to the Dialogic Brooktrout SDK.

### 2. Configuration Details

The following systems were used for the sample configuration described in the document.

#### 2.1 Avaya Communication Manager 5.0

| Vendor              | Avaya                 |
|---------------------|-----------------------|
| Model               | Communication Manager |
| Software Version    | 5.0                   |
| Protocol to SR140   | SIP or H.323          |
| Protocol to Gateway | SIP or H.323          |

### 2.2 Avaya G350 Gateway

| Vendor                  | Avaya                                                                                                    |
|-------------------------|----------------------------------------------------------------------------------------------------|
| Model                   | G350 with S8300                                                                                                    |
| Software Version        | SES-5.0.0.0-825.30, Operating system: Linux 2.6.11-<br>AV24 i686, Built: Oct 4 15:33 2007, Contains:<br>00.0.825.4, CM Reports as: R015x.00.0.825.4, CM<br>Release String: S8300-015-00.0.825.4, SES-<br>00.0.825.4-SP4a |
| PSTN Device             | Dialogic® Brooktrout® TR1034 Fax Board                                                                                                    |
| Protocol to PSTN Device | T1 ISDN                                                                                                    |
| IP Device               | Dialogic® Brooktrout® SR140 Fax Software and Avaya CM 5.0                                                                                                    |
| Protocol to CM 5.0      | SIP or H.323                                                                                                    |

### 2.3 Dialogic<sup>®</sup> Brooktrout<sup>®</sup> SR140 Fax Software

| Vendor             | Dialogic                                 |
|--------------------|------------------------------------------|
| Model              | Dialogic® Brooktrout® SR140 Fax Software |
| Software Version   | SDK 6.0.0 and higher                     |
| Protocol to CM 5.0 | SIP or H.323                             |
| callctrl.cfg file  | All defaults                             |

### 2.4 Dialogic<sup>®</sup> Brooktrout<sup>®</sup> TR1034 Fax Board

| Vendor                  | Dialogic                               |
|-------------------------|----------------------------------------|
| PSTN Device             | Dialogic® Brooktrout® TR1034 Fax Board |
| Software Version        | SDK 5.2.1 and higher                   |
| Protocol to PSTN Device | T1 ISDN                                |
| callctrl.cfg file       | All defaults                           |

### 2.5 Network System Configuration

The diagram below details the sample configuration used in connection with this document.

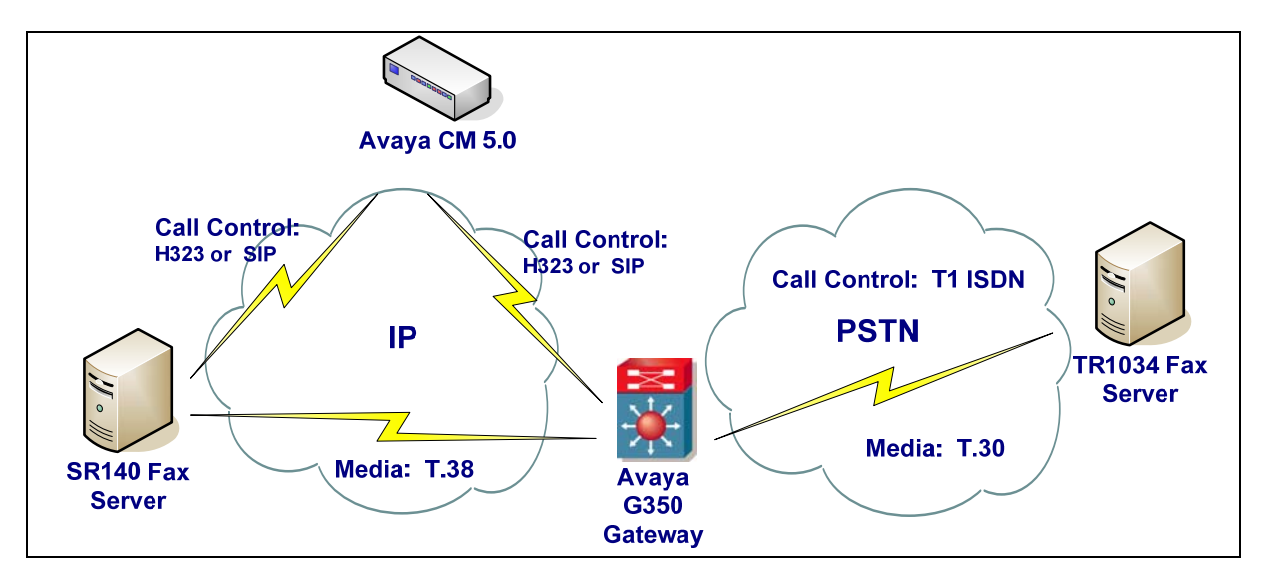

#### **Diagram Notes:**

- SR140 Fax Server = Fax Server including Dialogic<sup>®</sup> Brooktrout<sup>®</sup> SR140 Fax Software and third party fax application.
- TR1034 Fax Server = Fax Server including Dialogic<sup>®</sup> Brooktrout<sup>®</sup> TR1034 Fax Board and third party fax application.

### 3. Prerequisites

To support SIP, the Avaya GW requires the SES (SIP Enablement Services) option.

#### 4. Summary of Limitations

- When configuring the Avaya GW for G.711 mu law and SIP, the SR140 must be configured to only offer the G.711 mu law codec in callctrl.cfg file.
- The Avaya GW cannot handle SIP invites with multiple "m" media lines, which the SR140 uses when originating a call with multiple codecs. So in callctrl.cfg, we added a section:

[host\_module.1/rtp] rtp\_codec=pcmu

• The "SIP Domain" in the SES System Properties was set to "test.brooktrout.com". The Avaya GW uses this as a filter for incoming invites, so the SR140 default for sip\_From had to be changed to use this domain. So in callctrl.cfg, it looks like this:

Sip\_From=Anonymous <a href="mailto:sip:no\_from\_info@test.brooktrout.com">sip:no\_from\_info@test.brooktrout.com</a>

• On the Avaya IP trunks, the "DTMF over IP" option should be set to "in-band".

### 5. Dialogic<sup>®</sup> Brooktrout<sup>®</sup> SR140 Fax Software Setup Notes

#### 5.1 SIP Configuration

For the SIP sample test configuration, the SR140 was configured using the default values except as previously noted in the Summary of Limitations section. Consult the *Dialogic<sup>®</sup> Brooktrout<sup>®</sup> Fax Products Installation and Configuration Guide* for details.

The Installation and Configuration Guides for SDK 5.2.x, SDK 6.0.x and SDK 6.1.x are available from the site:

http://www.dialogic.com/manuals/brooktrout/default.htm

#### The callctrl.cfg file configured for SIP sample test configuration is shown for reference:

api\_trace=none host\_module\_trace=none internal trace=none ip stack trace=none I3I4\_trace=none 1413 trace=none max trace files=1 max\_trace\_file\_size=10 trace file= [host\_module.1] module\_library=brktsip.dll enabled=true [host\_module.1/t38parameters] t38\_fax\_rate\_management=transferredTCF fax transport protocol=t38 only t38\_fax\_udp\_ec=t38UDPRedundancy rtp\_ced\_enable=false t38 max bit rate=14400 t38\_fax\_version=0 media\_renegotiate\_delay\_inbound=1000 media renegotiate delay outbound=-1 t38\_fax\_fill\_bit\_removal=false t38\_fax\_transcoding\_jbig=false t38 fax transcoding mmr=false t38 t30 fastnotify=false t38\_UDPTL\_redundancy\_depth\_control=5 t38 UDPTL redundancy depth image=2 [host\_module.1/parameters] sip max sessions=256 sip\_default\_gateway=0.0.0.0:0 sip\_proxy\_server1= sip\_proxy\_server2= sip\_proxy\_server3= sip\_proxy\_server4= sip\_registration\_server1= sip registration server1 aor= sip registration server1 username=

sip registration server1 expires=3600 sip registration server2= sip\_registration\_server2\_aor= sip\_registration\_server2\_username= sip\_registration\_server2\_password= sip\_registration\_server2\_expires=3600 sip registration server3= sip registration server3 aor= sip\_registration\_server3\_username= sip registration server3 password= sip\_registration\_server3\_expires=3600 sip\_registration\_server4= sip registration server4 aor= sip\_registration\_server4\_username= sip\_registration\_server4\_password= sip registration server4 expires=3600 sip registration interval=60 sip\_Max-Forwards=70 sip From=Anonymous <sip:no from info@sushi.brooktrout.com> sip Contact=0.0.0.0:0 sip\_username=sip session name=no session name sip\_session\_description= sip\_description\_URI= sip email= sip\_phone= sip Route= sip session timer session expires=0 sip session timer minse=-1 sip\_session\_timer\_refresh\_method=0 sip\_ip\_interface= sip\_ip\_interface\_port=5060 [host module.1/rtp] rtp\_codec=pcmu [module.41] model=SR140 virtual=1 exists=1 vb firm=C:\Brooktrout\Boston\fw\bostvb.dll channels=120 [module.41/ethernet.1] ip\_interface={8A1AA204-C89E-4A4F-888F-360E11C82C77}:0 media port min=56000 media port max=57000 [module.41/host\_cc.1] host module=1 number of channels=120

sip\_registration\_server1\_password=

### 5.2 H.323 Configuration

For the H.323 sample test configuration, the SR140 was configured using the default values. Consult the *Dialogic*<sup>®</sup> *Brooktrout*<sup>®</sup> *Fax Products Installation and Configuration Guide* for details.

The callctrl.cfg file configured for H.323 sample test configuration is shown for reference:

api\_trace=none host module trace=none internal\_trace=none ip stack trace=none 1314 trace=none 1413 trace=none max trace files=1 max trace file size=10 trace file= [module.41] model=SR140 virtual=1 exists=1 vb firm=C:\Brooktrout\Boston\fw\bostvb.dll channels=120 [module.41/ethernet.1] ip interface={8A1AA204-C89E-4A4F-888F-360E11C82C77}:0 media\_port\_min=56000 media port max=57000 [module.41/host\_cc.1] host\_module=1 number of channels=120 [host\_module.1] module\_library=brkth323.dll enabled=true [host\_module.1/t38parameters] t38\_fax\_rate\_management=transferredTCF fax transport protocol=t38 only t38 fax udp ec=t38UDPRedundancy rtp ced enable=false t38 max bit rate=14400 t38 fax version=0 media\_renegotiate\_delay\_inbound=1000 media\_renegotiate\_delay\_outbound=-1 t38\_fax\_fill\_bit\_removal=false t38\_fax\_transcoding\_jbig=false t38\_fax\_transcoding\_mmr=false t38\_t30\_fastnotify=false t38 UDPTL redundancy depth control=5 t38 UDPTL redundancy depth image=2 [host module.1/parameters] h323\_CalledPartyOption=1 h323 default gateway=0.0.0.0:0 h323 e164alias= h323\_FastStart=1 h323 gatekeeper id= h323\_gatekeeper\_ip\_address=0.0.0.0:0

h323\_gatekeeper\_ttl=0 h323\_H245Stage=5 h323\_h245Tunneling=1 h323\_h323IDalias= h323\_local\_ip\_address=0.0.0.0:0 h323 Manufacturer=Dialogic Corporation h323\_ManufacturerCode=48 h323 max sessions=256 h323 MediaWaitForConnect=0 h323\_OlcRejectResponseTimeout=-1 h323 OverrideNumberingPlan=-1 h323\_OverrideNumberingType=-1 h323\_RasTerminalType=0 h323 RasVoiceSupportedPrefixesE164= h323\_register=0 h323\_support\_alternate\_gk=0 h323 t35CountryCode=181 h323 t35Extension=0

### 6. Dialogic<sup>®</sup> Brooktrout<sup>®</sup> TR1034 Fax PSTN Setup Notes

For the sample test configuration, the TR1034 was configured using the default values, consult the *Dialogic*<sup>®</sup> *Brooktrout*<sup>®</sup> *Fax Products Installation and Configuration Guide* for details.

### 7. Avaya Gateway Setup Notes

Two Avaya tools were used to create the Avaya configuration. The command line based "sat" tool for creating the trunks and dial plans, and also the Avaya SES GUI screens for setting SIP parameters.

#### 7.1 Network Addresses

| Device # | Device Make, Model, and Description | Device IP Address                                     |
|----------|-------------------------------------|-------------------------------------------------------|
| 1        | SR140                               | 10.128.30.12                                          |
| 2        | Avaya server                        | 10.128.30.34                                          |
| 3        | Avaya gateway                       | 10.128.30.35                                          |
| 4        | TR1034 PSTN server                  | 10.128.30.44 connected to the<br>Avaya GW via T1 ISDN |

### 7.2 IP Trunk Configuration

Using the "sat" tool "list trunk-group" command, we see trunk-group 1 is the ISDN T1 line, group 2 is the H.323 IP trunk, and group 4 is the SIP IP trunk.

| CIX            | 🔤 Telnet 10.128.30.34 🛛 🗖 |                               |                                |               |                |             |       |             |                      |             | - 🗆 🗙       |
|----------------|---------------------------|-------------------------------|--------------------------------|---------------|----------------|-------------|-------|-------------|----------------------|-------------|-------------|
| list           | list trunk-group          |                               |                                |               |                |             |       |             |                      |             | <b></b>     |
|                |                           |                               | TRUN                           | K GROUPS      |                |             |       |             |                      |             |             |
| Grp<br>No.     | TAC                       | Group Туре                    | Group Name                     |               | No.<br>Mem     | TN          | COR   | CDR         | Meas                 | Out<br>Dsp  | Que<br>Len  |
| 1<br>2<br>4    | 800<br>801<br>804         | isdn<br>isdn<br>sip           | ISDN-PRI<br>H.323<br>SES TRUNK |               | 23<br>10<br>60 | 1<br>1<br>1 | 555   | у<br>У<br>У | none<br>none<br>none | n<br>n<br>n | 0<br>0<br>0 |
|                |                           |                               |                                |               |                |             |       |             |                      |             |             |
| Comma<br>Comma | and su                    | uccessfully co                | ompleted                       |               |                |             |       |             |                      |             |             |
| ESC-:          | x=Can                     | c <mark>el Esc-e=Sub</mark> r | nit Esc-p=Prev                 | Pg Esc-n=Next | Pg E           | sc-h        | =Hely | o Eso       | c−r=Re               | efres       | :h ▼        |

### H.323 trunk group 2

Using the "sat" tool "display trunk-group 2" command, we see details of the H.323 trunk group.

| 🔤 Telnet 10.128.30.34                   |                                            |         |                    | - 🗆 | × |
|-----------------------------------------|--------------------------------------------|---------|--------------------|-----|---|
| display trunk-group 2                   |                                            | Page    | 1 of               | 21  |   |
|                                         | TRUNK GROUP_                               |         |                    |     |   |
| Group Number: 2                         | Group Type: isdnCI                         | R Repor | ets: y             |     |   |
| Group Name: H.323<br>Direction: two-way | UVK: 5 IN: 1<br>Outgoing Display? n Carrie | r Mediu | にHC: 80<br>im: H.3 | 23  |   |
| Dial Access? n                          | Busy Threshold: 255 Night Service          | :       |                    |     |   |
| Queue Length: 0<br>Service Tune: tie    | Auth Code? n                               |         |                    |     |   |
|                                         | Member Assignment                          | Method  | l: manu            | al  |   |
|                                         |                                            |         |                    |     |   |
|                                         |                                            |         |                    |     |   |
|                                         |                                            |         |                    |     |   |
|                                         |                                            |         |                    |     |   |
|                                         |                                            |         |                    |     |   |
|                                         |                                            |         |                    |     |   |
|                                         |                                            |         |                    |     |   |
|                                         |                                            |         |                    |     |   |
|                                         |                                            |         |                    |     |   |
| ESC-x=Cancel Esc-e=Submit               | Esc-p=Prev Pg Esc-n=Next Pg Esc-h=Hel      | p Esc-i | r=Refre            | sh  | - |

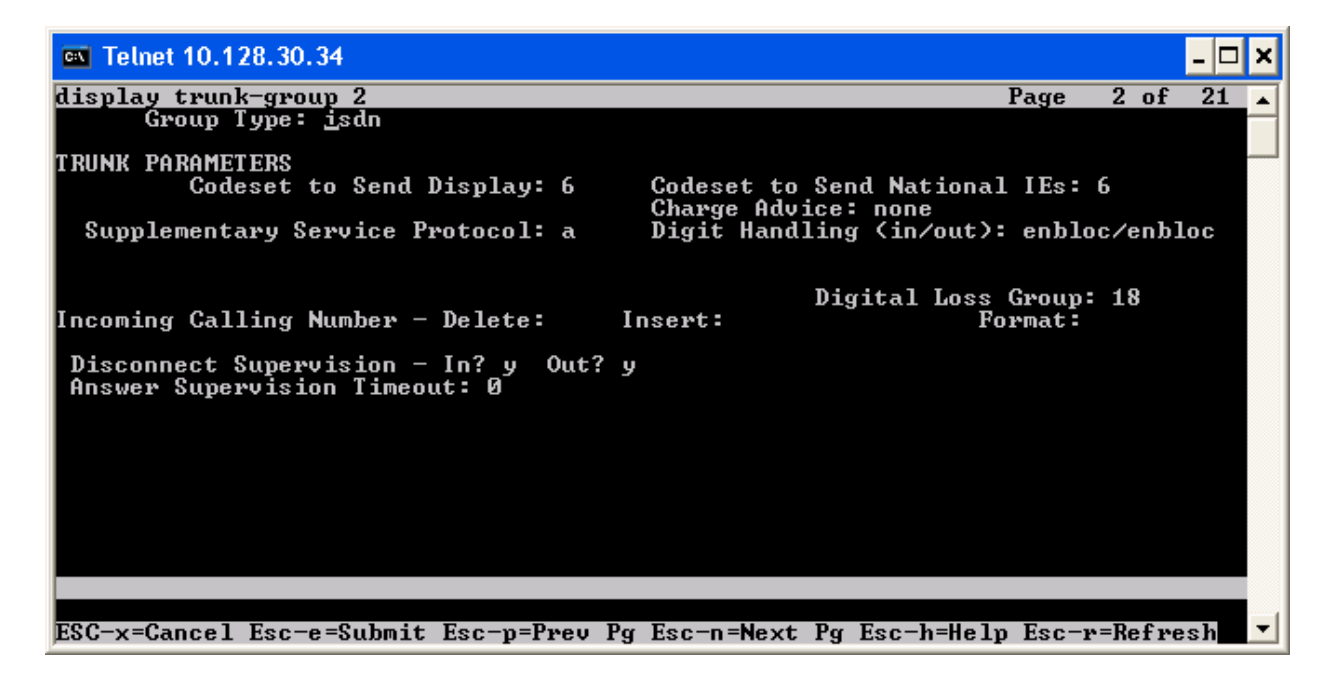

 $\mathsf{Dialogic}^{^{\otimes}}$  Brooktrout  $^{^{\otimes}}$  SR140 Fax Software with Avaya Communication Manager 5.0 and Avaya G350 Gateway Installation and Configuration Integration Note

| 📧 Telnet 10.128.30.34                   |                                                                                     | - 🗆 ×                                                                                                    |
|-----------------------------------------|-------------------------------------------------------------------------------------|----------------------------------------------------------------------------------------------------|
| display trunk-group 2                   |                                                                                     | Page 3 of 21 🔺                                                                                                    |
| TRUNK FEATURES<br>ACA Assignment?       | n Measured: none<br>Internal Alert? n<br>Data Restriction? n NCA<br>Send Name: u Se | Maintenance Tests? y<br>-TSC Trunk Member:<br>pd Calling Number:                                                    |
| Used for DCS?<br>Suppress # Outpulsing? | n Format: public<br>UUI IE Treatm                                                   | d EMU Visitor CPN? n<br>ent: service-provider                                                                       |
| Send UUI IE?                            | Replace R<br>Replace Un<br>Send<br>Hold/Unh<br>Modify Tand                          | estricted Numbers? n<br>available Numbers? n<br>Connected Number: y<br>old Notifications? n<br>em Calling Number? n |
| Send Codeset 6/7 LAI IE?                | "<br>n                                                                              |                                                                                                    |
| ESC-x=Cancel Esc-e=Submit               | Esc-p=Prev Pg Esc-n=Next Pg Esc-                                                    | h=Help Esc-r=Refresh ▼                                                                                              |

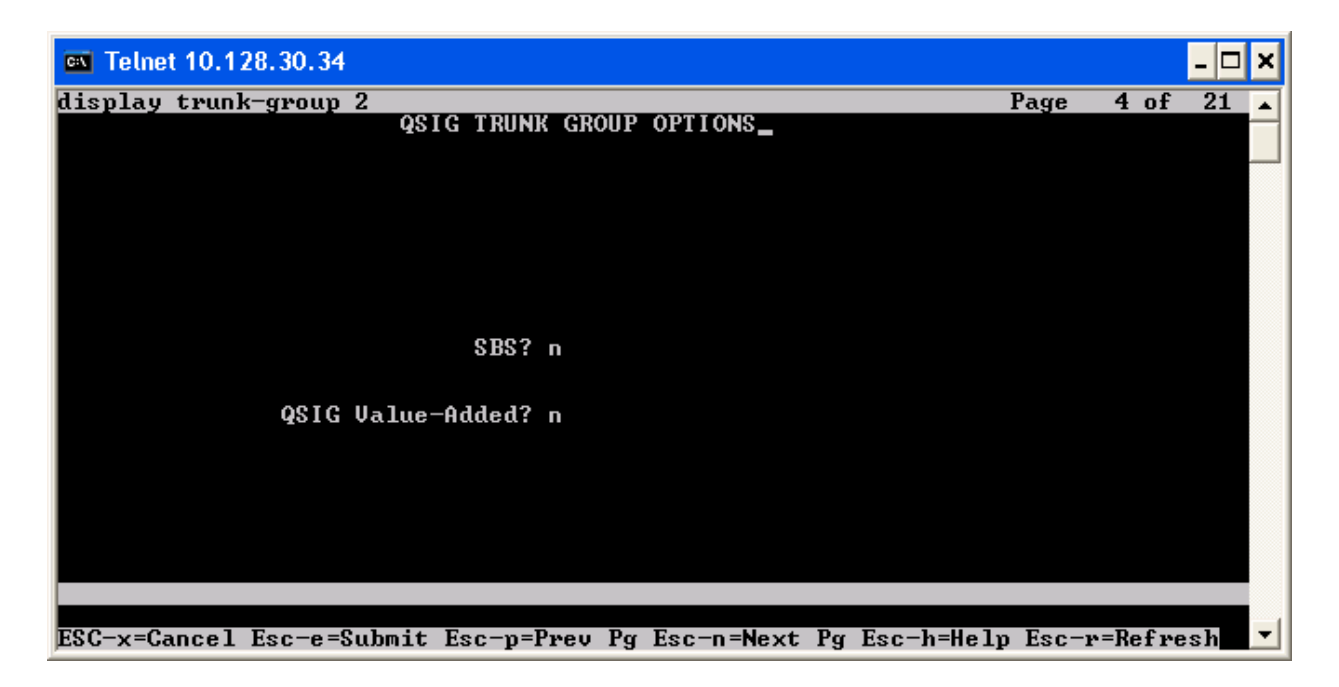

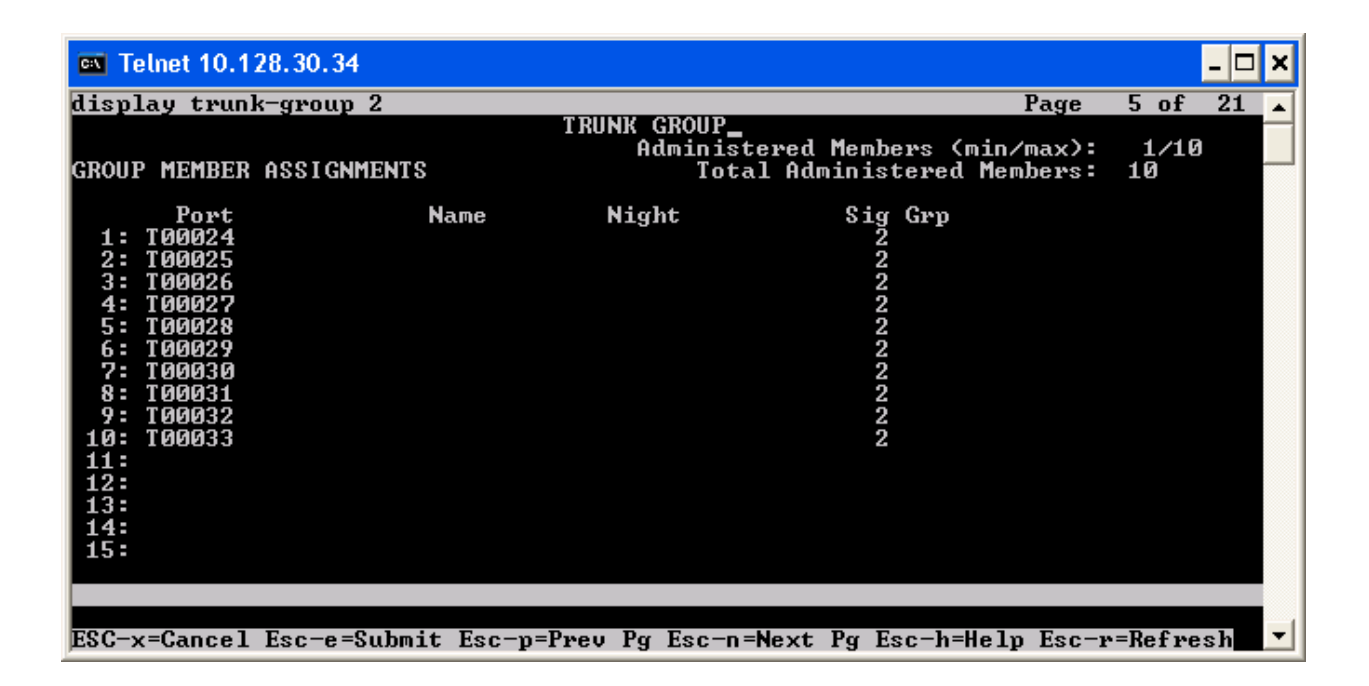

### SIP trunk group 4

Using the "sat" tool "display trunk-group 4" command, we see details of the SIP trunk group.

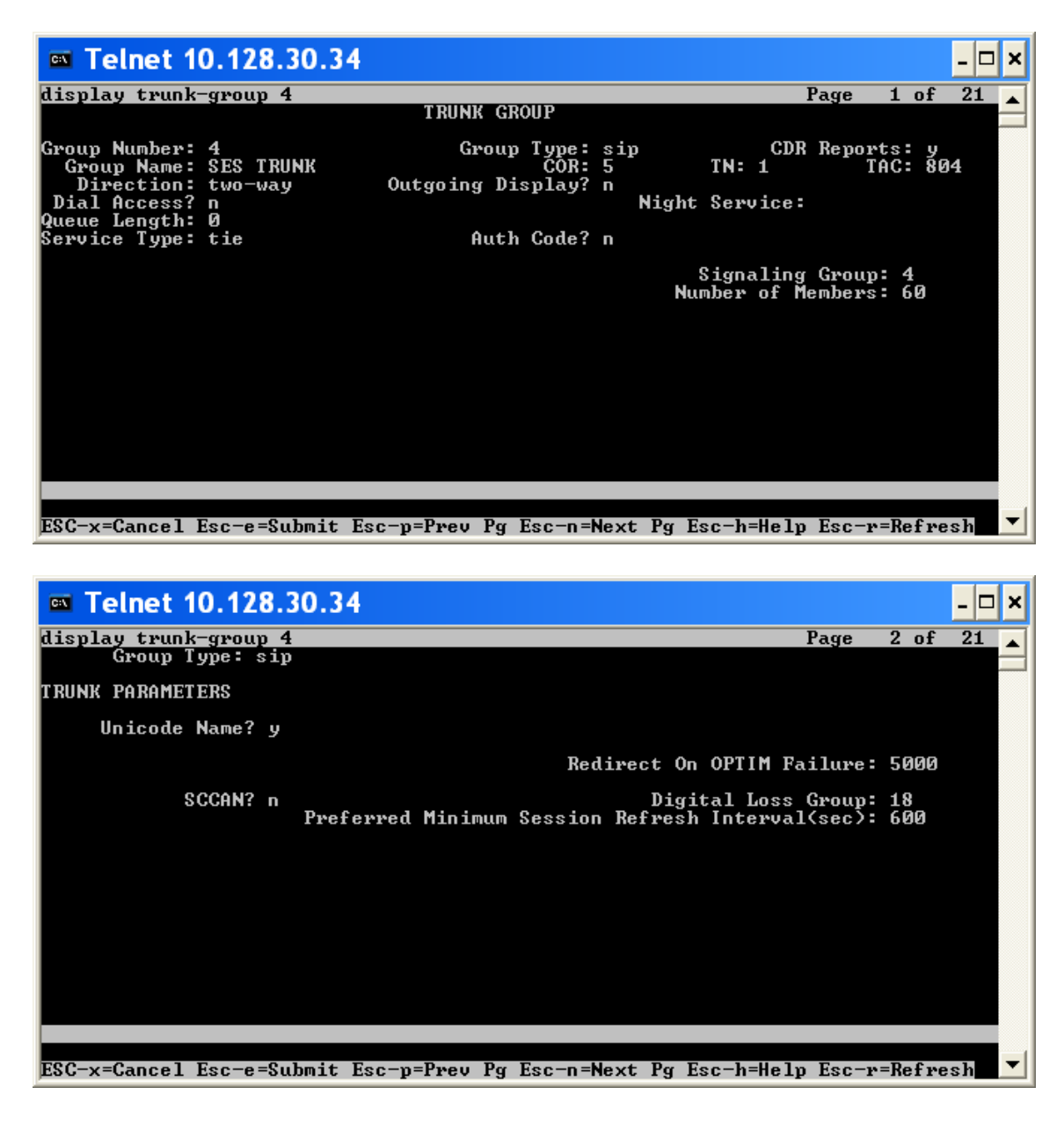

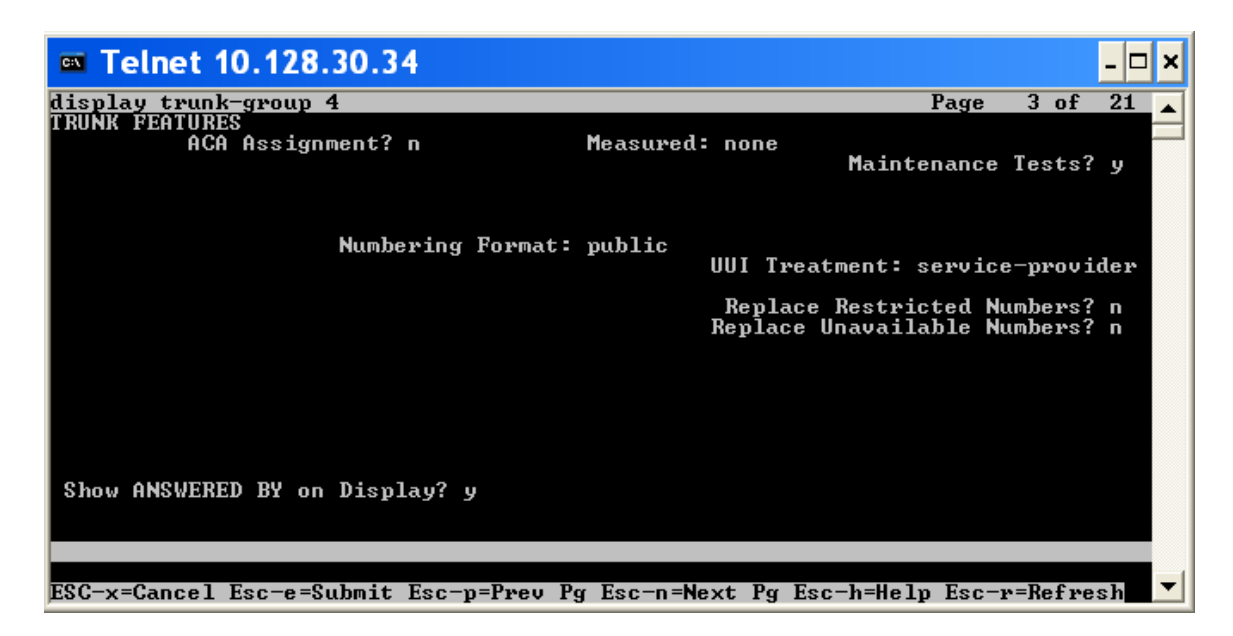

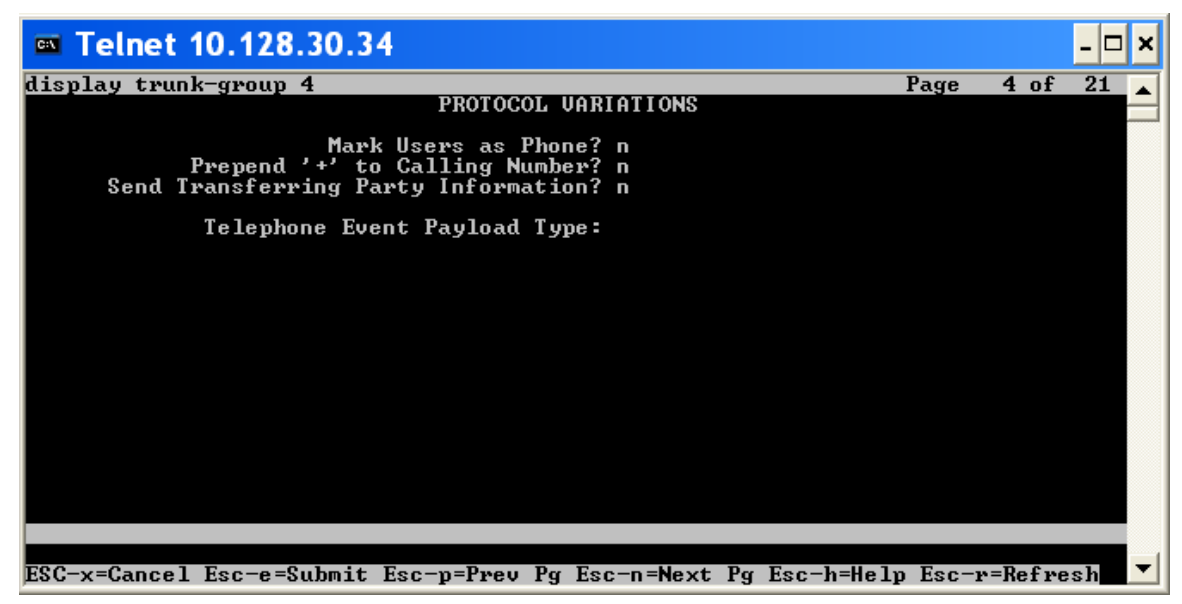

Dialogic<sup>®</sup> Brooktrout<sup>®</sup> SR140 Fax Software with Avaya Communication Manager 5.0 and Avaya G350 Gateway Installation and Configuration Integration Note

| C:N   | felnet '      | 10.128.30.34 | ł          |               |                 |        |         | - 🗆 | × |
|-------|---------------|--------------|------------|---------------|-----------------|--------|---------|-----|---|
| disp] | lay trunl     | k-group 4    |            |               | I               | Page   | 5 of    | 21  |   |
|       |               |              | TRU        | NK GROUP      |                 |        |         |     |   |
|       |               |              |            | Administered  | Members (min/r  | nax):  | 1/60    |     |   |
| GROUI | P MEMBER      | ASSIGNMENTS  |            | Total Adı     | ministered MemJ | bers:  | 60      |     |   |
|       | _             |              |            |               |                 |        |         |     |   |
|       | Port          | Na           | me         |               |                 |        |         |     |   |
| 1:    | T00044        | SE           | S TRUNK    |               |                 |        |         |     |   |
| 2:    | T00045        | SE           | S TRUNK    |               |                 |        |         |     |   |
| 3:    | T00046        | SE           | S TRUNK    |               |                 |        |         |     |   |
| 4:    | T00047        | SE           | S TRUNK    |               |                 |        |         |     |   |
| 5:    | T00048        | SE           | S TRUNK    |               |                 |        |         |     |   |
| 6:    | T00049        | SE           | S TRUNK    |               |                 |        |         |     |   |
| 7:    | T00050        | SE           | S TRUNK    |               |                 |        |         |     |   |
| 8:    | T00051        | SE           | S TRUNK    |               |                 |        |         |     |   |
| 9:    | T00052        | SE           | S TRUNK    |               |                 |        |         |     |   |
| 10:   | T00053        | SE           | S TRUNK    |               |                 |        |         |     |   |
| 11:   | T00054        | SE           | S TRUNK    |               |                 |        |         |     |   |
| 12:   | <b>TØØØ55</b> | ŜΕ           | S TRUNK    |               |                 |        |         |     |   |
| 13:   | таааба        | SE           | S TRUNK    |               |                 |        |         |     |   |
| 14:   | T00057        | ŠΕ           | S TRUNK    |               |                 |        |         |     |   |
| 15:   | T00058        | SĒ           | S TRUNK    |               |                 |        |         |     |   |
|       |               | 02           |            |               |                 |        |         |     |   |
|       |               |              |            |               |                 |        |         |     |   |
|       |               |              |            |               |                 |        |         |     |   |
| ESC-> | k=Cancel      | Esc-e=Submit | Esc-p=Prev | Pg Esc-n=Next | Pg Esc-h=Help   | Esc-r: | =Refre: | sh  | • |

### **Signaling groups**

Using the "sat" tool "list signaling-group" command, we see that H.323 is signaling group 2 and SIP is signaling group 4.

|                | elnet 10.12              | 8.30.3      | 4            |       |                     |           |                        |                 |                |             | - 🗆 🗙         |
|----------------|--------------------------|-------------|--------------|-------|---------------------|-----------|------------------------|-----------------|----------------|-------------|---------------|
| list           | signaling                | g-grou      | ւթ           |       |                     |           |                        |                 |                |             | ▲             |
|                | SIGNALING GROUPS         |             |              |       |                     |           |                        |                 |                |             |               |
| Grp<br>No.     | Group<br>Туре            | FAS?        | No.<br>Trunk | Brds  | Primary<br>D-Channe | <b>;1</b> | Secondary<br>D-Channel | Max<br>NCA TSCs | Max<br>CA TSCs | No.<br>NCA  | Adm'd<br>TSCs |
| 1<br>2<br>4    | isdn-pri<br>h.323<br>sip | У<br>У<br>У | 1<br>1<br>1  |       | 001V324             |           |                        | 9<br>9<br>9     | 9<br>9<br>9    | 0<br>0<br>0 |               |
|                |                          |             |              |       |                     |           |                        |                 |                |             |               |
|                |                          |             |              |       |                     |           |                        |                 |                |             |               |
| Comma          | and succes               | ssfull      | ly comp      | leted | l                   |           |                        |                 |                |             |               |
| Comma<br>ESC-> | and:<br>k=Cancel 1       | Esc-e=      | =Submit      | Esc-  | -p=Prev F           | Pg B      | Esc-n=Next             | Pg Esc-h=H      | elp Esc-m      | -=Refr      | esh 🔽         |

### H.323 signaling group 2

Using the "sat" tool "display signaling-group 2" command, we see details of the H.323 signaling group. Note that DTMF over IP is set to "in-band-g711".

| 💌 Telnet 10.128.30.34                                                                                                    | _ 🗆 ;                                                                                                    | ĸ |
|----------------------------------------------------------------------------------------------------|----------------------------------------------------------------------------------------------------|---|
| display signaling-group 2                                                                                                    | Page 1 of 5                                                                                                    | 1 |
| SIGNALIN                                                                                                    | IG GROUP                                                                                                    | ٦ |
| Group Number: 2<br>Group Number: 2<br>IP Video? n<br>Trunk Group for Channel Selection<br>TSC Supplementary Service Protocol<br>T303 Timer(sec) | :: h.323<br>?? n Max number of NCA TSC: 0<br>?? n Max number of CA TSC: 0<br>Trunk Group for NCA TSC:<br>1: 2<br>.: a<br>:: 10                                                                            |   |
| Near-end Node Name: procr<br>Near-end Listen Port: 1720<br>LRQ Required? n<br>BRO Required? n                                                   | Far-end Node Name: kampai<br>Far-end Listen Port: 1720<br>Far-end Network Region: 1<br>Calls Share IP Signaling Connection? n                                                                             |   |
| DTMF over IP: in-band-g711<br>Link Loss Delay Timer(sec): 90<br>Enable Layer 3 Test? n<br>H.323 Outgoing Direct Media? n                        | Bypass If IP Threshold Exceeded? n<br>H.235 Annex H Required? n<br>Direct IP-IP Audio Connections? y<br>IP Audio Hairpinning? y<br>Interworking Message: PROGress<br>DCP/Analog Bearer Capability: 3.1kHz |   |

ESC-x=Cancel Esc-e=Submit Esc-p=Prev Pg Esc-n=Next Pg Esc-h=Help Esc-r=Refresh

| 🔤 Telnet 10.128.30.34         |                |           |         |             |                | -           |   | × |
|-------------------------------|----------------|-----------|---------|-------------|----------------|-------------|---|---|
| display signaling-grou        | p 2            |           |         |             | Page           | 2 of        | 5 | 1 |
|                               | ADMINISTERED   | NCA TSC A | SSIGNME | NT_         |                |             |   |   |
| Service/Feature:<br>TSC Local |                | As-neede  | d Inact | ivity Time- | out (mi<br>Adi | n):<br>Mach |   |   |
| Index Ext. Enabl              | ed Established | Dest. Di  | gits    | Appl.       | Name           | ID          |   |   |
| 1: n                          |                |           | 0       |             |                |             |   |   |
| 2: n                          |                |           |         |             |                |             |   |   |
| 3: n                          |                |           |         |             |                |             |   |   |
| 4: n                          |                |           |         |             |                |             |   |   |
| 5: n                          |                |           |         |             |                |             |   |   |
| <u>6</u> : n                  |                |           |         |             |                |             |   |   |
| 7: n                          |                |           |         |             |                |             |   |   |
| 8: n                          |                |           |         |             |                |             |   |   |
| 9 <b>:</b> n                  |                |           |         |             |                |             |   |   |
| 10 n                          |                |           |         |             |                |             |   |   |
| 11: n                         |                |           |         |             |                |             |   |   |
| 12: n                         |                |           |         |             |                |             |   |   |
| 13- N                         |                |           |         |             |                |             |   |   |
| 14: N<br>4F -                 |                |           |         |             |                |             |   |   |
|                               |                |           |         |             |                |             |   |   |
| 10- N                         |                |           |         |             |                |             |   |   |
|                               |                |           |         |             |                |             |   |   |
| ESC-x=Cancel Esc-e=Sub        | mit Esc-p=Prev | Pg Esc-n= | Next Pg | Esc-h=Help  | Esc-r=         | Refresh     |   | • |

### SIP signaling group 4

Using the "sat" tool "display signaling-group 4" command, we see details of the SIP signaling group. Note that DTMF over IP is set to "in-band".

| Telnet 10.128.30.34                                                                           | _ 🗆 🗙                                                                                   |
|-----------------------------------------------------------------------------------------------|-----------------------------------------------------------------------------------------|
| display signaling-group 4<br>SIGNAMING                                                        | G GROUP                                                                                 |
| Group Number: 4 Group Type:<br>Transport Method:<br>Co-Resident SES?                          | sip<br>tls<br>Yy                                                                        |
| Near-end Node Name: procr<br>Near-end Listen Port: 6001<br>Far-end Domain: sushi.brooktrout.c | Far-end Node Name: ses<br>Far-end Listen Port: 5061<br>Far-end Network Region: 1<br>com |
|                                                                                               | Bypass If IP Threshold Exceeded? n                                                      |
| DTMF over IP: in-band                                                                         | Direct IP-IP Audio Connections? y<br>IP Audio Hairpinning? n                            |
| Enable Layer 3 Test? n<br>Session Establishment Timer(min): 3                                 |                                                                                         |
| Command:<br>ESC-x=Cancel Esc-e=Submit Esc-p=Prev Pg B                                         | Esc-n=Next Pg Esc-h=Help Esc-r=Refresh ▼                                                |

### **IP Codec setting**

Using the "sat" tool "display ip-codec-set 1" command, we see that the Avaya GW was set to use G711 mu law as the codec and T.38 for fax.

| <b>C:\</b>                 | Telnet 10.1                              | 28.30.34                               |                        |                                 |            | - 🗆 ×     |
|----------------------------|------------------------------------------|----------------------------------------|------------------------|---------------------------------|------------|-----------|
| dis                        | play ip-codec-                           | -set 1                                 |                        |                                 | Page       | 1 of 2 🔺  |
|                            |                                          |                                        | -                      |                                 |            |           |
|                            | Codec Set: 1                             |                                        |                        |                                 |            |           |
| 1::2:<br>34:5:<br>7:<br>7: | Audio<br>Codec<br>G.711MU                | Silence<br>Suppression<br>y            | Frames<br>Per Pkt<br>2 | Packet<br>Size(ms)<br>20        |            |           |
| ESC                        | -x=Cancel Esc-<br>Teinet 10.1            | -e=Submit Esc<br>28.30.34              | -p=Prev P              | 'g Esc-n=Next Pg Esc-h=         | Help Esc−ı | ×=Refresh |
| die                        | nlau in-codec-                           | -set 1                                 |                        |                                 | Page       | 2 of 2    |
| uis                        | pray ip couec                            | 366 1                                  |                        |                                 | Taye       | 2 01 2    |
|                            |                                          | IP                                     | Codec Set              |                                 |            |           |
|                            |                                          |                                        | Allow Di               | rect-IP Multimedia? n           |            |           |
|                            | FAX<br>Modem<br>TDD/TTY<br>Clear-channe] | Mode<br>t.38-stan<br>off<br>off<br>I n | ıdard                  | Redundanc y<br>Ø<br>Ø<br>3<br>Ø |            |           |

ESC-x=Cancel Esc-e=Submit Esc-p=Prev Pg Esc-n=Next Pg Esc-h=Help Esc-r=Refresh

▼

#### SIP settings in the SIP Server Management tool View System Properties - Microsoft Internet Explorer 🔊 - 🚵 🔜 🔇 Back 🝷 🕞 🕤 × 2 🔎 Search 🦙 Favorites \, 🪱 Address 🙆 https://10.128.30.34/cgi-bin/madmin/do/thishost/this\_host Go Integrated Management AVAVA SIP Server Management Server: 10.128.30.34 Help Exit Тор **View System Properties** • Users Address Map Priorities SES Version SES-5.0.0.0-825.30 🗉 Adjunct Systems System Configuration simplex Conferences Host Type CM combined home-edge Emergency Contacts Export/Import to ProVision SIP Domain\* sushi.brooktrout.com Hosts Note that the DNS domain is sushi.cantada.com IM logs If you are unsure about this field, most often the SIP Media Servers domain should be the root level DNS domain. For example, for a DNS domain of eastcoast.example.com, the SIP Media Server Extensions domain would likely be configured to example.com. This Server Configuration allows SIP calls and instant messages to users with handles Admin Setup of the format handle@example.com IM Log Settings SIP License Host\* 10.128.30.34 License System Properties DiffServ/TOS Parameters SIP Phone Settings Call Control PHB Value\* 46 Survivable Call Processors System Status 802.1 Parameters 🗉 Trace Logger Priority Value\* 6 • Trusted Hosts Management System Access Login Management System Access Password DB Log Level disabled Update © 2006 Avaya Inc. All Rights Reserved. 🔒 🥑 Internet

| List Hosts - Microsoft                                                                                            | t Inter    | net     | Explor      | rer       |        |              |                       |                       |                   |
|----------------------------------------------------------------------------------------------------|------------|---------|-------------|-----------|--------|--------------|-----------------------|-----------------------|-------------------|
| 🌀 Back 🔹 🕥 🕤 💌 😰                                                                                                  | 1          | 🔎 Sea   | arch 🤸      | Favorites | 0      | - 🌉 🔳 -      | 📃 🋍 😐 🚳 👘             |                       |                   |
| Address 🛃 https://10.128.30.34/                                                                                   | /cgi-bin/n | nadmin, | /do/listho  | st/top    |        |              |                       |                       | 🗸 🄁 Co            |
| AVAYA Integrated Mar<br>SIP Server M                                                                              |            |         |             |           |        |              |                       |                       | anagement         |
| Help Exit Server: 10.125                                                                                          |            |         |             |           |        |              |                       |                       | ver: 10.128.30.34 |
| Top<br>© Users<br>Address Man Priorities                                                                          | ۰.         | .ist I  | losts       |           |        |              |                       |                       |                   |
| <ul> <li>Adjunct Systems</li> </ul>                                                                               |            |         | <u>Comm</u> | ands      |        | <u>Host</u>  | Туре                  | <u>SES</u><br>Version |                   |
| Conferences                                                                                                    | Edit       | Мар     | Go-To       | Test-Link | Delete | 10.128.30.34 | CM combined home-edge | ses-5.0.0.0-825.30    |                   |
| Emergency Contacts                                                                                                |            |         |             |           |        |              |                       |                       |                   |
| Export/Import to ProVision                                                                                        |            |         |             |           |        |              |                       |                       |                   |
| = Hosts                                                                                                    |            |         |             |           |        |              |                       |                       |                   |
| List                                                                                                    |            |         |             |           |        |              |                       |                       |                   |
| IM logs                                                                                                    |            |         |             |           |        |              |                       |                       |                   |
| Media Servers                                                                                                    |            |         |             |           |        |              |                       |                       |                   |
| Media Server Extensions                                                                                           |            |         |             |           |        |              |                       |                       |                   |
| Admin Setun                                                                                                    |            |         |             |           |        |              |                       |                       |                   |
| IM Log Settings                                                                                                   |            |         |             |           |        |              |                       |                       |                   |
| License                                                                                                    |            |         |             |           |        |              |                       |                       |                   |
| System Properties                                                                                                 |            |         |             |           |        |              |                       |                       |                   |
| <ul> <li>SIP Phone Settings</li> <li>Download Maintenance</li> <li>Data</li> <li>List Default Settings</li> </ul> |            |         |             |           |        |              |                       |                       |                   |
| List Group Settings                                                                                               |            |         |             |           |        |              |                       |                       |                   |
| Survivable Call Processors                                                                                        |            |         |             |           |        |              |                       |                       |                   |
| System Status                                                                                                    |            |         |             |           |        |              |                       |                       |                   |
| Trace Logger                                                                                                    |            |         |             |           |        |              |                       |                       |                   |
| Trusted Hosts                                                                                                    |            |         |             |           |        |              |                       |                       | ~                 |
| Done                                                                                                    |            |         |             |           |        |              |                       | 🔒 🥥 Int               | ernet             |

| Edit Host - Microsoft                                                                                                    | Internet Exp                                                                                                    | lorer 📃 🗖 🗙                                                                                                    |
|----------------------------------------------------------------------------------------------------|----------------------------------------------------------------------------------------------------|----------------------------------------------------------------------------------------------------|
| 🕝 Back 🔹 📀 🕤 💌 💋                                                                                                    | ) 🏠 🔎 Search                                                                                                    | 📌 Favorites 🕢 🔗 💺 📄 📙 🎇 😐 🦓                                                                                                    |
| Address 🗃 https://10.128.30.34,                                                                                                    | /cgi-bin/madmin/do/l                                                                                                    | listhost/edit_host?node_id=1 💽 Go                                                                                                    |
| AVAYA                                                                                                    |                                                                                                    | Integrated Management SIP Server Management                                                                                                    |
| Help Exit                                                                                                    |                                                                                                    | Server: 10.128.30.34                                                                                                    |
| Top<br>□ Users                                                                                                    | Hedit Hos                                                                                                    | st                                                                                                    |
| Address Map Priorities Adjunct Systems Conferences Emergency Contacts Export/Import to ProVision Hosts List IM logs Media Servers Media Server Extensions Server Configuration Admin Setup IM Log Settings License System Properties SIP Phone Settings Survivable Call Processors System Status Trace Logger Trusted Hosts | Host IP<br>Address*<br>Profile Service<br>Password*<br>Host Type<br>Parent<br>Listen Protocols<br>Link Protocols<br>Access Control<br>Policy (Default)<br>Emergency<br>Contacts Policy<br>Minimum<br>Registration<br>(seconds)<br>Line Reservation<br>Timer (seconds)<br>*<br>Outbound<br>Routing Allowed<br>From<br>Outbound Direct<br>Domains<br>Default Ringer<br>Volume*<br>Default Receiver<br>Volume*<br>Default Receiver<br>Volume*<br>Default Receiver<br>Volume*<br>VMM Server<br>Address<br>VMM Server<br>Port<br>Fields marked * | 10.128.30.34         ••••••••         CM combined home-edge         none         ♥ UDP TCP ♥ TLS         ● UDP ● TCP ● TLS         ● Allow ● Deny All         ● Allow ● Deny         30         Ø Internal ● External         ● Port ● UDP ● TCP ● TLS         ⑤ Default Ringer Cadence 2         ⑤ Default Speaker Volume* 5         ⑤ Out Speaker Volume* 5         ⑤ Out Speaker Volume* 5         ⑤ Out Speaker Volume* 5         ⑥ Out Speaker Volume* 5         ⑥ Out Speaker Volume* 5 |
|                                                                                                    |                                                                                                    | 206 August Top, All Rights Recorned                                                                                                    |
| 🖉 Done                                                                                                    | 0 20                                                                                                    | 200 Avaya Inc. An Rights Reserved.                                                                                                    |

| List Host Address Ma                | ıp - Microsoft Internet         | Explorer                              |                                               |
|-------------------------------------|---------------------------------|---------------------------------------|-----------------------------------------------|
| 🌀 Back 🔹 🕥 🕤 💌 💈                    | ) 🏠 🔎 Search   👷 Favorit        | tes 🚱 阔 头 🍓 🔳 🕤 🛄 🎉 🍳                 | 9 🚳 🥂                                         |
| Address 🗃 https://10.128.30.34      | /cgi-bin/madmin/do/editaddressm | ap/listmap?sid=1                      | 💙 🔁 Go                                        |
| AVAVA                               |                                 |                                       | Integrated Management 🧖                       |
| Heln Exit                           |                                 |                                       | SIP Server Management<br>Server: 10.128.30.34 |
|                                     |                                 |                                       |                                               |
| Top<br>P Users                      | 🚦 List Host Addre               | ss Map                                |                                               |
| Address Map Priorities              |                                 |                                       |                                               |
| <ul> <li>Adjunct Systems</li> </ul> | Host 10.128.30.34               |                                       |                                               |
| • Conferences                       | Commands Name                   | Commands Contact                      |                                               |
| Emergency Contacts                  | Edit Delete Kampai              | <u>contact</u>                        |                                               |
| Export/Import to ProVision          | ·····                           | Edit Delete sip:\$(user)@10.128.30.13 | 2                                             |
| = Hosts                             | Add Another Map                 | Add Another Contact                   | Delete Group                                  |
| List                                |                                 |                                       |                                               |
| IM logs                             | Add Map In New Group            |                                       |                                               |
| Media Servers                       | 1                               |                                       |                                               |
| Media Server Extensions             |                                 |                                       |                                               |
| Server Configuration                |                                 |                                       |                                               |
| Admin Setup                         | 1                               |                                       |                                               |
| IM Log Settings                     | 1                               |                                       |                                               |
| Elicense<br>System Droportios       | 1                               |                                       |                                               |
| = SID Dhone Settings                |                                 |                                       |                                               |
| Download Maintenance<br>Data        |                                 |                                       |                                               |
| List Default Settings               | 1                               |                                       |                                               |
| List Group Settings                 |                                 |                                       |                                               |
| Survivable Call Processors          | 1                               |                                       |                                               |
| System Status                       | 1                               |                                       |                                               |
| Trace Logger                        | 1                               |                                       |                                               |
| Trusted Hosts                       | 1                               |                                       |                                               |
|                                     | 1                               |                                       |                                               |
|                                     |                                 |                                       |                                               |
|                                     |                                 |                                       |                                               |
|                                     | ©                               | 2006 Avaya Inc. All Rights Reserved.  |                                               |
|                                     |                                 |                                       |                                               |
|                                     |                                 |                                       |                                               |
|                                     |                                 |                                       |                                               |
|                                     |                                 |                                       |                                               |
|                                     |                                 |                                       |                                               |
|                                     |                                 |                                       |                                               |
|                                     |                                 |                                       | V                                             |
| 🙆 Done                              |                                 |                                       | 🔒 🥥 Internet                                  |

| List Users - Microsof                                                                                                    | t Internet Explorer                                                                                      |          |
|----------------------------------------------------------------------------------------------------|----------------------------------------------------------------------------------------------------|----------|
| 🌀 Back 🝷 🕥 🕤 😫 💈                                                                                                    | ) 🏠 🔎 Search 👷 Favorites 🤣 🖾 👻 📓 👘                                                                       | » 🦺      |
| Address 🕘 https://10.128.30.34                                                                                                    | /cgi-bin/madmin/do/listusers/list                                                                        | 🖌 🄁 Go   |
| AVAYA                                                                                                    | Integrated Manage<br>SIP Server Manag                                                                    | ement    |
| Help Exit                                                                                                    | Server: 10.1                                                                                             | 28.30.34 |
| <b>Top</b><br>■ Users<br>Add                                                                                                    | List Users                                                                                               | ≡        |
| Default Profile<br>Delete<br>Edit<br>List                                                                                                    | Showing users 1 to 1 out of 1 users.       User ID Host     Name       testing 10.128.30.34 testing user |          |
| Password<br>Search<br>Manage All Registered<br>Users<br>Search Registered<br>Devices<br>Search Registered<br>Users<br>Address Map Priorities |                                                                                                    |          |
| <ul> <li>Adjunct Systems</li> <li>Conferences</li> <li>Emergency Contacts</li> <li>Export/Import to Provision</li> </ul>                     |                                                                                                    | ~        |
| é                                                                                                    | 🔒 🥶 Internet                                                                                             |          |

| Edit Media Server In              | terface - Microsoft Inter                | rnet Explorer 📃 🗆 🔀                                                                 |
|-----------------------------------|------------------------------------------|-------------------------------------------------------------------------------------|
| 🚱 Back 🔹 🐑 💌 😰                    | ) 🏠 🔎 Search   havorites                 | 🛛 🖉 - چ 🔳 - 🕞 🏭 🚇 🦓 🖉                                                               |
| Address 🎒 https://10.128.30.34,   | /cgi-bin/madmin/do/listacp/edit_acp?     | racp id=1                                                                           |
|                                   | <u> </u>                                 |                                                                                     |
| AVAYA                             |                                          | SID Server Management                                                               |
| Help Exit                         |                                          | Server: 10.128.30.34                                                                |
|                                   |                                          |                                                                                     |
| Top<br>₽ Users                    | Edit Media Server                        | ' Interface                                                                         |
| Address Map Priorities            | Media Server Interface                   |                                                                                     |
| Adjunct Systems     Conferences   | Name*                                    | 10.128.30.34CM                                                                      |
| Emergency Contacts                | Host                                     | 10.128.30.34                                                                        |
| Export/Import to ProVision        | SIP Trunk IP Address*                    | 10.128.30.34                                                                        |
| # Hosts                           | SIP Trunk Port*                          | 6001                                                                                |
| IM logs                           | Media Server                             |                                                                                     |
| Media Servers<br>List             | Media Server Admin Address<br>(see Heln) | 10.128.30.34                                                                        |
| Media Server Extensions           | Media Server Admin Port                  | 5022                                                                                |
| Server Configuration              | Media Server Admin Login                 | sipuser                                                                             |
| Admin Setup<br>IM Log Settings    | Media Server Admin<br>Password*          |                                                                                     |
| License                           | Media Server Admin Password              | •••••                                                                               |
| System Properties                 | Confirm*                                 |                                                                                     |
| SIP Phone Settings                | ama connection rype                      | Note: Changing connection type to SSH resets media server admin port to 5022 if the |
| Survivable Call Processors        |                                          | port has not changed. Changing connection type to Telnet resets media server admin  |
| System Status                     | Fields marked * are required             | port to 5023 if the port has not changed.                                           |
| <ul> <li>Trusted Hosts</li> </ul> | Lindate                                  |                                                                                     |
|                                   | opear                                    |                                                                                     |
|                                   |                                          |                                                                                     |
|                                   | © 2                                      | 2006 Avava Inc. All Rights Reserved.                                                |
|                                   |                                          |                                                                                     |
| 🕘 Done                            |                                          | 🔒 🔮 Internet                                                                        |

| System Status - Micro                            | osoft Internet Explor               | er                                |         |                      |  |  |  |
|--------------------------------------------------|-------------------------------------|-----------------------------------|---------|----------------------|--|--|--|
| 🕝 Back 🔹 🕥 🕤 💌 💋                                 | ) 🏠 🔎 Search   tavo                 | rites 🕢 🔗 🍓 🔳 -                   | 🔵 🛍 😐 🦓 | 📲 📲 📲                |  |  |  |
| Address 🛃 https://10.128.30.34,                  | /cgi-bin/madmin/do/systemstatu      | s/top                             |         | 🗸 🏹 🖓 🖓              |  |  |  |
| AVAYA                                            | AVAYA                               |                                   |         |                      |  |  |  |
| Help Exit                                        |                                     |                                   |         | Server: 10.128.30.34 |  |  |  |
| Top<br>Overs                                     | System Status                       |                                   |         |                      |  |  |  |
| Address Map Priorities<br>Adjunct Systems        | Access Admin Setup                  |                                   |         |                      |  |  |  |
| Conferences                                      | Admin Connectivity                  | Connected                         |         |                      |  |  |  |
| Emergency Contacts<br>Export/Import to ProVision | Master Administration IP<br>Address | 10.128.30.34                      |         |                      |  |  |  |
| • Hosts                                          | Host Type                           | home/edge                         |         |                      |  |  |  |
| IM logs                                          | SipServer                           | SipServer 46/46 UP SIMPLEX        |         |                      |  |  |  |
| Media Servers                                    | PPM Status                          | PPM is running                    |         |                      |  |  |  |
| Media Server Extensions                          | SESDataService                      | SESDataService is running         |         |                      |  |  |  |
| Server Configuration                             |                                     |                                   |         |                      |  |  |  |
| SIP Phone Settings                               |                                     |                                   |         |                      |  |  |  |
| Survivable Call Processors                       |                                     |                                   |         |                      |  |  |  |
| System Status                                    |                                     |                                   |         |                      |  |  |  |
| Trace Logger                                     |                                     |                                   |         |                      |  |  |  |
|                                                  |                                     |                                   |         |                      |  |  |  |
|                                                  |                                     |                                   |         |                      |  |  |  |
|                                                  |                                     |                                   |         |                      |  |  |  |
|                                                  |                                     |                                   |         |                      |  |  |  |
|                                                  |                                     |                                   |         |                      |  |  |  |
|                                                  |                                     |                                   |         |                      |  |  |  |
|                                                  |                                     |                                   |         |                      |  |  |  |
|                                                  |                                     | © 2006 Avaya Inc. All Rights Rese | rved.   |                      |  |  |  |
|                                                  |                                     |                                   |         | ~                    |  |  |  |
| 🕘 Done                                           |                                     |                                   |         | 🔒 🤮 Internet         |  |  |  |

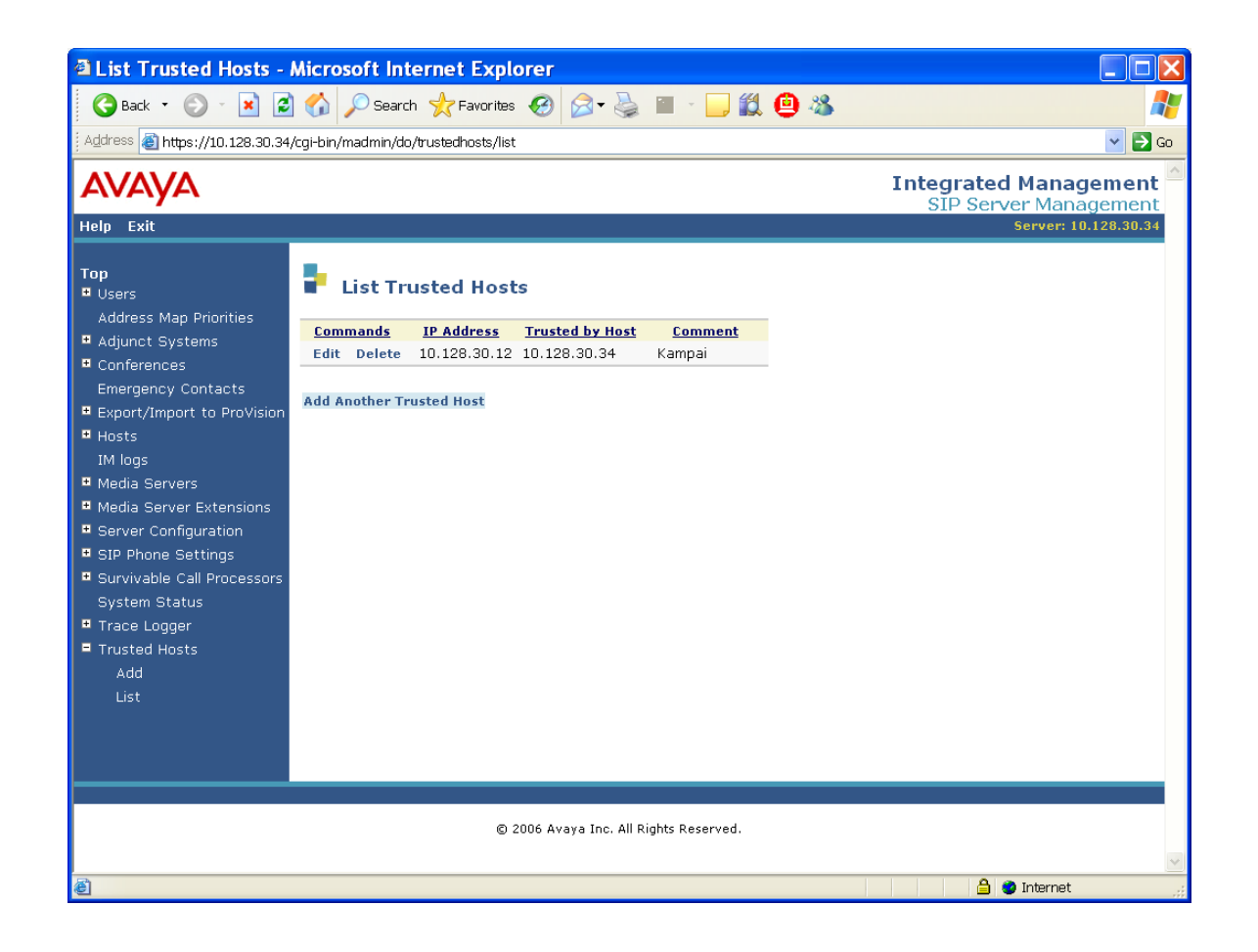

| Address Map Prioritie                                                                                                    | s - Micro                                                            | soft Internet I | Explorer           |                            |              |                                            |                      |  |  |
|----------------------------------------------------------------------------------------------------|----------------------------------------------------------------------|-----------------|--------------------|----------------------------|--------------|--------------------------------------------|----------------------|--|--|
| 🌀 Back 🔹 🕥 🕤 💌 💋                                                                                                    | 🏠 🔎 si                                                               | earch           | 🚱 🍰 -              | 🎍 🔳 - 🛄                    | 🛍 😐 🚳        |                                            | A 1                  |  |  |
| Address 🗃 https://10.128.30.34/0                                                                                                    | Address 💩 https://10.128.30.34/cgi-bin/madmin/do/listaddressmaps/top |                 |                    |                            |              |                                            |                      |  |  |
| AVAVA Integrated Management                                                                                                    |                                                                      |                 |                    |                            |              |                                            |                      |  |  |
| Top<br>© Users<br>Address Map Drighting                                                                                                    | P Add                                                                | ress Map Prio   | orities            |                            |              |                                            | Server: 10.120.30.34 |  |  |
| Adjunct Systems     Conferences     Emergency Contacts                                                                                                    | <u>Map</u><br><u>Handle</u>                                          | <u>Pattern</u>  | <u>Мар</u><br>Туре | <u>Map</u><br><u>Owner</u> | <u>Host</u>  | Priority*<br>Highest<br>Priority<br>Ξ<br>1 |                      |  |  |
| <ul> <li>Export/Import to ProVision</li> <li>Hosts</li> </ul>                                                                                                    | Kampai                                                               | ^sip:7813230400 | host               | 10.128.30.34               | 10.128.30.34 | 1                                          |                      |  |  |
| IM logs                                                                                                    | SIP_to_T1                                                            | ^sip:0000       | media server       | 10.128.30.34CM             | 10.128.30.34 | 1                                          |                      |  |  |
| <ul> <li>Media Servers</li> <li>Media Server Extensions</li> <li>Server Configuration</li> <li>SIP Phone Settings         <ul> <li>Download Maintenance Data</li> <li>List Default Settings</li> <li>Survivable Call Processors</li> <li>System Status</li> <li>Trace Logger</li> <li>Trusted Hosts</li> </ul> </li> </ul> | Update                                                               |                 |                    |                            |              |                                            |                      |  |  |
| © 2006 Avaya Inc. All Rights Reserved.                                                                                                    |                                                                      |                 |                    |                            |              |                                            |                      |  |  |
| ど Done                                                                                                    |                                                                      |                 |                    |                            |              | <u></u>                                    | Internet             |  |  |

| List Licenses - Micro                                                                                                    | soft Internet Explorer                                                                                                    |                       |
|----------------------------------------------------------------------------------------------------|----------------------------------------------------------------------------------------------------|-----------------------|
| 🌀 Back 🝷 🕥 🐇 🛃                                                                                                    | ) 🏠 🔎 Search 🤺 Favorites 🤣 🔗 🍓 🔳 🕤 📙 🏭 🙆 🦄                                                                                | 💦                     |
| Address 🕘 https://10.128.30.34                                                                                                    | /cgi-bin/madmin/do/listlicense/list                                                                                       | 🔽 🄁 Go                |
| Αναγα                                                                                                    |                                                                                                    | Integrated Management |
| Help Exit                                                                                                    |                                                                                                    | Server: 10.128.30.34  |
| Top<br>Users<br>Address Map Priorities<br>Adjunct Systems<br>Conferences<br>Emergency Contacts<br>Export/Import to ProVision<br>Hosts<br>IM logs<br>Media Servers<br>Media Servers<br>Media Server Extensions<br>Server Configuration<br>Admin Setup<br>IM Log Settings<br>License<br>System Properties<br>SIP Phone Settings<br>Download Maintenance<br>Data<br>List Default Settings<br>List Group Settings<br>System Status<br>System Status<br>Horessors<br>System Status | List Licenses<br><u>Proxy Name</u> Name Message<br>Show sipserver Edge Proxy<br>Show sipserver Home Seats<br>Access WebLM |                       |
| Trusted Hosts                                                                                                    |                                                                                                    |                       |
| Add                                                                                                    |                                                                                                    | V                     |
| ê                                                                                                    |                                                                                                    | 🔒 🔮 Internet 🦼        |

### Additional "sat" tool screen captures

Here are some additional screenshots from within the sat tool for reference.

| Telnet 10.128.30.34                                                                                                    |       | - 🗆 × |
|----------------------------------------------------------------------------------------------------|-------|-------|
| display ip-network-region 1 Page 2<br>IP NETWORK REGION_                                                                                                    | of    | 19    |
| INTER-GATEWAY ALTERNATE ROUTING / DIAL PLAN TRANSPARENCY<br>Incoming LDN Extension:<br>Conversion To Full Public Number - Delete: Insert:<br>Maximum Number of Trunks to Use for IGAR:<br>Dial Plan Transparency in Survivable Mode? n |       |       |
| BACKUP SERVERS(IN PRIORITY ORDER) H.323 SECURITY PROFILES<br>1 challenge<br>2 2<br>3 3<br>4 4<br>5<br>6 Allow SIP URI Conversion? y                                                                                                    |       |       |
| TCP SIGNALING LINK ESTABLISHMENT FOR AVAYA H.323 ENDPOINTS<br>Near End Establishes TCP Signaling Socket? y<br>Near End TCP Port Min: 61440<br>Near End TCP Port Max: 61444                                                             |       |       |
| ESC-x=Cancel Esc-e=Submit Esc-p=Prev Pg Esc-n=Next Pg Esc-h=Help Esc-r=R                                                                                                    | lefre | sh 🔽  |

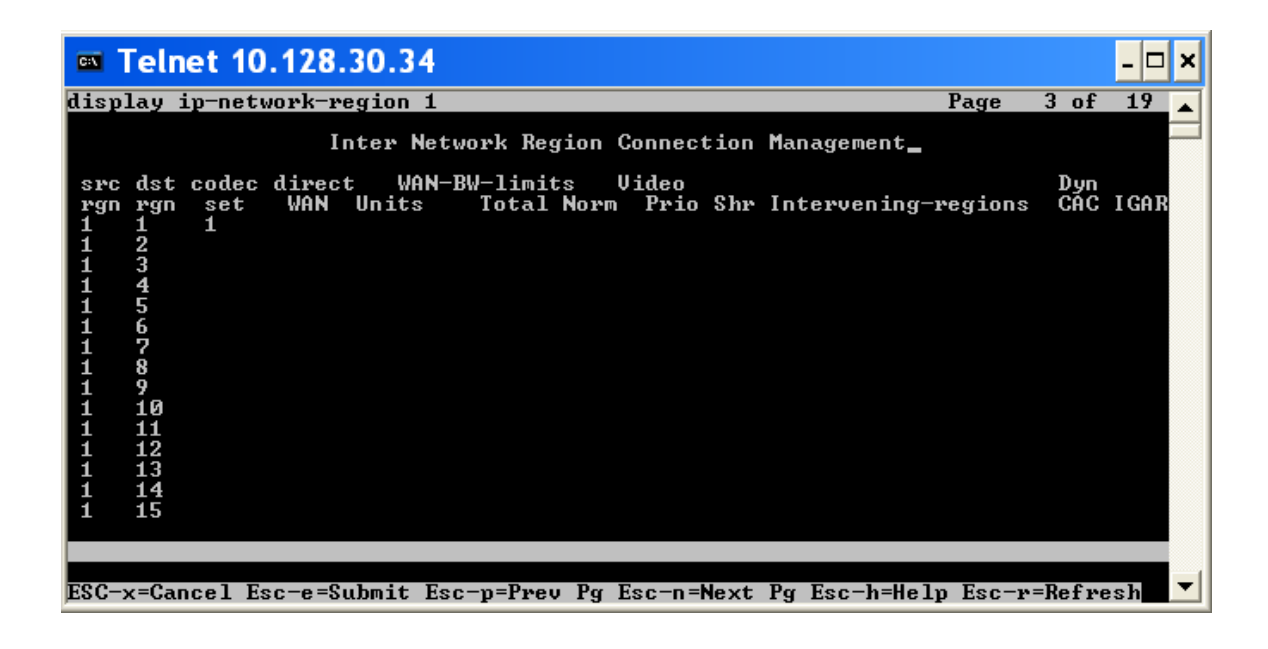

| 📼 Te   | elne | et 10.1  | 28.30.   | 34      |                |          |           |                                    |       | - 🗆 | ×        |
|--------|------|----------|----------|---------|----------------|----------|-----------|------------------------------------|-------|-----|----------|
| displa | y i  | p-networ | k-map    |         |                |          |           | Page                               | 1 of  | 32  |          |
|        |      |          |          | IP ADDR | ESS MAPPING    |          |           |                                    |       |     | <u> </u> |
| From   | IP   | 2294bbA  | (Το ΙΡ   | ssaubbû | Subnet         | Region   | IILAN     | Emergency<br>Location<br>Extension | ,     |     |          |
| 1100   | ••   | -        |          |         | or mash/       | negron   | n         | LACCHISION                         | 1     |     |          |
|        |      | -        | -        |         |                |          | n         |                                    |       |     |          |
|        |      | -        | -        |         |                |          | n         |                                    |       |     |          |
| · .    | -    | -        | -        |         |                |          | n         |                                    |       |     |          |
| · .    |      |          |          |         |                |          | n         |                                    |       |     |          |
| · .    |      |          |          |         |                |          | n         |                                    |       |     |          |
| · ·    |      |          |          |         |                |          | n         |                                    |       |     |          |
| · ·    |      |          |          |         |                |          | n         |                                    |       |     |          |
| · ·    |      |          |          |         |                |          | n         |                                    |       |     |          |
| · ·    |      |          |          |         |                |          | n         |                                    |       |     |          |
| · ·    |      |          |          |         |                |          | n         |                                    |       |     |          |
| · ·    |      |          |          |         |                |          | n         |                                    |       |     |          |
| · ·    |      |          |          |         |                |          | n         |                                    |       |     |          |
| · ·    |      |          |          |         |                |          | n         |                                    |       |     |          |
| · ·    |      |          |          |         |                |          | n         |                                    |       |     |          |
| · ·    | -    | -        | -        |         |                |          | n         |                                    |       |     |          |
| ESC-y= | Can  | cal Ecc- | e=Submit | Fee-n=  | Phone Par Foo- | n=Nevt I | a Fee-h=H | aln Ecc-n=                         | Pofue | heh | -        |

| Telnet 10.128.30.34              |                                   |           |       | - 🗆 | × |
|----------------------------------|-----------------------------------|-----------|-------|-----|---|
| display ip-network-region 1      |                                   | Page :    | 1 of  | 19  |   |
|                                  | P NETWORK REGION_                 |           |       |     | — |
| Region: 1                        |                                   |           |       |     |   |
| Location: 1 Authoritative        | Domain: sushi.brooktrout.com      |           |       |     |   |
| Name: Lab                        |                                   |           |       |     |   |
| MEDIA PARAMETERS                 | Intra-region IP-IP Direct Audio:  | : yes     |       |     |   |
| Codec Set: 1                     | Inter-region IP-IP Direct Audio:  | yes       |       |     |   |
| UDP Port Min: 2048               | IP Audio Hairpinning?             | 'y        |       |     |   |
| UDP Port Max: 3029               |                                   |           |       |     |   |
| DIFFSERV/TOS PARAMETERS          | RTCP Reporting Enabled?           | ?y        |       |     |   |
| Call Control PHB Value: 46       | RTCP MONITOR SERVER PARAMETERS    |           |       |     |   |
| Audio PHB Value: 46              | Use Default Server Parameters?    | n n       |       |     |   |
| Video PHB Value: 26              | Server IP Address:                | : 10 .12  | 8.30  | .34 |   |
| 802.1P/Q PARAMETERS              | Server Port:                      | : 5005    |       |     |   |
| Call Control 802.1p Priority: 6  | RTCP Report Period(secs):         | : 5       |       |     |   |
| Audio 802.1p Priority: 6         |                                   |           |       |     |   |
| Video 802.1p Priority: 5         | AUDIO RESOURCE RESERVATION        | I PARAME: | ſERS  |     |   |
| H.323 IP ENDPOINTS               | RSVP Er                           | nabled? i | n     |     |   |
| H.323 Link Bounce Recovery? y    |                                   |           |       |     |   |
| Idle Traffic Interval (sec): 20  | )                                 |           |       |     |   |
| Keep-Alive Interval (sec): 5     |                                   |           |       |     |   |
| Keep-Alive Count: 5              |                                   |           |       |     |   |
|                                  |                                   |           |       |     |   |
|                                  |                                   |           |       |     |   |
| ESC-x=Cancel Esc-e=Submit Esc-p= | =Prev Pg Esc-n=Next Pg Esc-h=Help | D Esc-r=l | Refre | sh  |   |

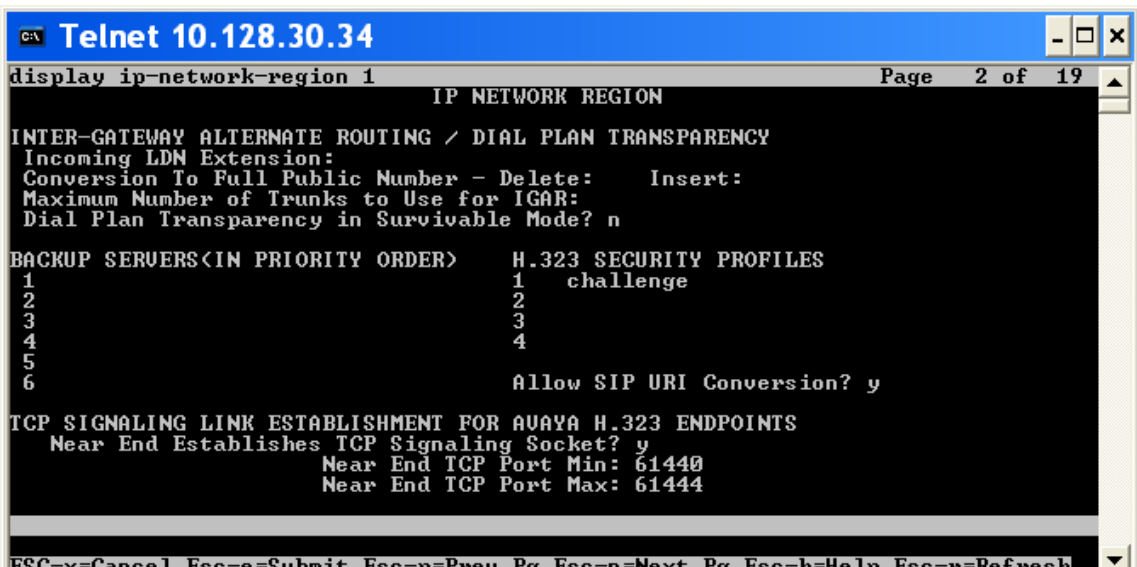

ESC-x=Cancel Esc-e=Submit Esc-p=Prev Pg Esc-n=Next Pg Esc-h=Help Esc-r=Refresh

| Telnet 10.128.30.34                                                                                                    |               | - 🗆 × |
|----------------------------------------------------------------------------------------------------|---------------|-------|
| display ip-network-region 1 Page                                                                                                    | 3 of          | 19 🔺  |
| Inter Network Region Connection Management<br>src dst codec direct WAN-BW-limits Video<br>rgn rgn set WAN Units Total Norm Prio Shr Intervening-regio<br>1 1 1<br>1 2<br>1 3<br>1 4<br>1 5<br>1 6<br>1 7<br>1 8<br>1 9<br>1 10<br>1 11<br>1 12<br>1 3<br>1 14<br>1 15 | Dyn<br>ns CAC | IGAR  |
| ESC-x=Cancel Esc-e=Submit Esc-p=Prev Pg Esc-n=Next Pg Esc-h=Help Esc                                                                                                    | -r=Refre      | esh 🔽 |

| 🚥 Telnet 10.12                                               | 8.30.34                                                                                                    | - 🗆 ×    |
|--------------------------------------------------------------|----------------------------------------------------------------------------------------------------|----------|
| display node-names                                           | ip                                                                                                    |          |
|                                                              | IP NODE NAMES                                                                                                    |          |
| Name                                                         | IP_Address                                                                                                    |          |
| default                                                      | 0.0.0                                                                                                    |          |
| ebi                                                          | 10.128.30.101                                                                                                    |          |
| fernando                                                     | 10.128.24.44                                                                                                    |          |
| hiramasa                                                     | 10.128.30.102                                                                                                    |          |
| kampai                                                       | 10.128.30.12                                                                                                    |          |
| procr                                                        | 10.128.30.34                                                                                                    |          |
| ses                                                          | 10.128.30.34                                                                                                    |          |
| zuke                                                         | 10.128.30.119                                                                                                    |          |
| zuke_usb                                                     | 10.128.30.152                                                                                                    |          |
|                                                              |                                                                                                    |          |
| (9 of 9 admini<br>Use 'list node-name<br>Use 'change node-na | istered node-names were displayed ><br>ss' command to see all the administered node-names<br>mes ip xxx' to change a node-name 'xxx' or add a node-na | me       |
| Command:                                                     | -Cubrit Fac-u-Ducu De Fac-r-Neut De Fac-h-Walu Fac-u-Dafu                                                                                             | a a la 🔻 |

| 🚥 Telnet 10.1             | 28.30.34                             |                        |                          | - 🗆 ×                |
|---------------------------|--------------------------------------|------------------------|--------------------------|----------------------|
| display locations         | :                                    |                        | Page                     | 1 of 4               |
|                           |                                      | LOCATIONS              |                          |                      |
|                           |                                      |                        |                          |                      |
| Â                         | RS Prefix 1 Requir                   | ed For 10-Digit        | NANP Calls? y            |                      |
| Loc Name<br>No<br>1: Main | Timezone Rule<br>Offset<br>+ 00:00 0 | NPA ARS Atd<br>FAC FAC | Disp Prefix<br>Parm<br>1 | Proxy Sel<br>Rte Pat |
| 2:                        | =                                    |                        |                          |                      |
| 3:                        | =                                    |                        |                          |                      |
| 4:                        | :                                    |                        |                          |                      |
| 5:                        | :                                    |                        |                          |                      |
| 6:                        | :                                    |                        |                          |                      |
| ?:                        | :                                    |                        |                          |                      |
| 8:                        | =                                    |                        |                          |                      |
| 9:                        | =                                    |                        |                          |                      |
| 10:                       | :                                    |                        |                          |                      |
| 11:                       | :                                    |                        |                          |                      |
| 12:                       | :                                    |                        |                          |                      |
| 13:                       | =                                    |                        |                          |                      |
| 14:                       | :                                    |                        |                          |                      |
|                           |                                      |                        |                          |                      |
| ESC-x=Cancel Esc-         | e=Submit Esc-p=Pre                   | v Pg Esc-n=Next        | Pg Esc-h=Help Esc-r      | -Refresh             |

| Telnet 10.128.30.34                                                                                                    |                                                                                                    | - 🗆 × |
|----------------------------------------------------------------------------------------------------|----------------------------------------------------------------------------------------------------|-------|
| display media-gateway 1                                                                                                    |                                                                                                    |       |
| Number: 1<br>Type: g350<br>Name: minari_gw<br>Serial No: 051835724256<br>Encrypt Link? y<br>Network Region: 1<br>Location: 1<br>Recovery Rule: none | MEDIA GATEWAY<br>Registered? y<br>FW Version/HW Vintage: 27 .31 .0 /1<br>MGP IP Address: 10 .128.30 .35<br>Controller IP Address: 10 .128.30 .34<br>MAC Address: 00:04:0d:9a:a1:5d<br>Site Data: |       |
| Slot Module Type<br>V1: S8300                                                                                                    | Name<br>ICC MM                                                                                                    |       |
| U2:<br>U3: MM710<br>U4:<br>U5:                                                                                                    | DS1 MM                                                                                                    |       |
| V6:<br>V7: 1T+2L-Integ-Analog                                                                                                    | ANA IMM Max Survivable IP Ext: 8                                                                                                    |       |
| U9:<br>Command:<br>E9C-y=Capped Fac-a=Submit Fac-                                                                                                   |                                                                                                    | ch 🔻  |

| 🚥 Telnet                 | 10.128.30.34            | 4                       |                                   |                                 | - 🗆 ×         |
|--------------------------|-------------------------|-------------------------|-----------------------------------|---------------------------------|---------------|
| list public-             | unknown-number          | ing start               | 5                                 |                                 | ▲             |
|                          | NUMBE                   | RING - PUB              | LIC/UNKNOWN FOF                   | MAT                             |               |
| Ext<br>Len<br>4<br>4     | Ext<br>Code<br>ØØ<br>Ø3 | Trk<br>Grp(s)<br>1<br>1 | CPN<br>Prefix<br>781911<br>781323 | Total<br>CPN<br>Len<br>10<br>10 |               |
| Command succ             | essfullu comm           | atad                    |                                   |                                 |               |
| Command:<br>ESC-x=Cancel | Esc-e=Submit            | Esc-p=Prev              | Pg Esc-n=Next                     | Pg Esc-h=Help                   | Esc-r=Refresh |

| 🚥 Telnet                   | 10.128.3        | 0.34                |                   |                   | -                                | . 🗆 🗙     |
|----------------------------|-----------------|---------------------|-------------------|-------------------|----------------------------------|-----------|
| list station               | 1               |                     |                   |                   |                                  |           |
|                            |                 | ST                  | ATIONS            |                   |                                  |           |
| Ext∕<br>Hunt-to            | Port∕<br>Type   | Name/<br>Surv GK NN | Move              | Room∕<br>Data Ext | Cu1/ COR/ Cabl<br>Cu2 COS TN Jac | le∕<br>ck |
| 0102                       | 0010702<br>2500 | line 2 (g350 f)     | ront panel)<br>no |                   | 1<br>1 1                         |           |
| Command succ<br>Command: _ | cessfully c     | completed           |                   |                   |                                  |           |
| ESC-x=Cancel               | L Esc-e=Sub     | omit Esc-p=Prev     | Pg Esc-n=Nex      | kt Pg Esc-h=ł     | lelp Esc-r=Refres                | n 🔻       |

| Telnet 10.128.30.34                                                                                                    |                                                                                                    |                  |                                       | - 🗆                   | × |
|----------------------------------------------------------------------------------------------------|----------------------------------------------------------------------------------------------------|------------------|---------------------------------------|-----------------------|---|
| change station 0102                                                                                                    | STATION                                                                                                    | Page             | 1 of                                  | 4                     |   |
| Extension: 0102<br>Type: 2500<br>Port: 001V702<br>Name: line 2 (g350 front panel)<br>STATION OPTIONS<br>XOIP Endpoint type: auto<br>Loss Group: 1<br>Off Premises Station? n | Lock Messages? n<br>Security Code:<br>Coverage Path 1:<br>Coverage Path 2:<br>Hunt-to Station:<br>Time of Day Lock Tal<br>Message Waiting Indicat | ble:<br>tor: noi | BCC:<br>TN:<br>COR:<br>COS:<br>Tests? | 0<br>1<br>1<br>1<br>9 |   |
| Survivable COR: internal<br>Survivable Trunk Dest? y                                                                                                    | Remote Office Pho                                                                                                    | one? n           |                                       |                       |   |
| ESC-x=Cancel Esc-e=Submit Esc-p=Prev                                                                                                    | Pg Esc-n=Next Pg Esc-h=Hel                                                                                                    | lp Esc-i         | r=Refre                               | sh                    | ▼ |

| m Telnet 10.128.30.34     | 4          |                                        | - 🗆   | × |
|---------------------------|------------|----------------------------------------|-------|---|
| change station 0102       |            | Page 2 of                              | 4     |   |
|                           |            | STATION                                |       |   |
| FEATURE OPTIONS           |            |                                        |       |   |
| LWC Reception:            | spe        |                                        |       |   |
| LWC Activation?           | У          | Coverage Msg Retrieval?                | У     |   |
| LWC Log External Calls?   | n          | Auto Answer:                           | none  |   |
| CDR Privacy?              | n          | Data Restriction?                      | n     |   |
| _ Redirect Notification?  | У          | Call Waiting Indication:               | У     |   |
| Per Button Ring Control?  | n          | Att. Call Waiting Indication:          | У     |   |
| Bridged Call Alerting?    | n          | Distinctive Audible Alert?             | У     |   |
| Switchhook_Flash?         | У          | Adjunct Supervision?                   | У     |   |
| Ignore Rotary Digits?     | n          |                                        |       |   |
| H.320 Conversion?         | n          | Per Station CPN - Send Calling Number? |       |   |
| Service Link Mode:        | as-needed  |                                        |       |   |
| Multimedia Mode:          | basic      | Audible Message Waiting?               | n     |   |
| MWI Served User Type:     |            |                                        |       |   |
| AUDIX Name:               |            |                                        |       |   |
|                           |            | Coverage After Forwarding?             | s     |   |
|                           |            | Multimedia Early Answer?               | n_    |   |
|                           |            | Direct IP-IP Audio Connectio           | ns? յ |   |
| Emergency Location Ext:   | 0102       | IP Audio Hairpinning?                  | У     |   |
|                           |            |                                        |       |   |
|                           |            |                                        |       |   |
|                           |            |                                        | _     |   |
| ESC-x=Cancel Esc-e=Submit | Esc-p=Prev | Pg Esc-n=Next Pg Esc-h=Help Esc-r=Refr | esh   |   |

Telnet 10.128.30.34 × change station 0102 3 of Page 4 ٠ STATION Bridged Appearance Origination Restriction? n ENHANCED CALL FORWARDING Forwarded Destination Active Unconditional For Internal Calls To: External Calls To: Busy For Internal Calls To: External Calls To: No Reply For Internal Calls To: External Calls To: n n n n n SAC/CF Override: No ESC-x=Cancel Esc-e=Submit Esc-p=Prev Pg Esc-n=Next Pg Esc-h=Help Esc-r=Refresh

| 🚥 Telnet 10.128.3                     | 0.34                      |                                 |          | - 🗆 × |
|---------------------------------------|---------------------------|---------------------------------|----------|-------|
| change station 0102                   |                           | Page                            | 4 of     | 4     |
| SITE DATA                             | STATION                   |                                 |          |       |
| Room:                                 |                           | Headset? n                      |          |       |
| Jack:<br>Cable:                       |                           | Speaker? n<br>Mounting: d       |          |       |
| Floor:                                |                           | Cord Length: 0                  |          |       |
| Building:                             |                           | Set Color:                      |          |       |
| ABBREVIATED DIALING<br>List1:         | List2:                    | List3:                          |          |       |
| HOT LINE DESTINATION<br>Abbreviated I | ialing List Number (From  | above 1, 2 or 3):<br>Dial Code: |          |       |
| Line Appearance:                      | call-appr                 |                                 |          |       |
|                                       |                           |                                 |          |       |
| ESC-x=Cancel Esc-e=Sub                | mit Esc-p=Prev Pg Esc-n=N | ext Pg Esc-h=Help Esc           | -r=Refre | sh 🔽  |

| Telnet 10.128.30.34                                        |       |             |             | - 🗆 × |
|------------------------------------------------------------|-------|-------------|-------------|-------|
| display capacity                                           |       | Page        | 1 of        | 12    |
| SYSTEM CHPHCITY                                            |       |             |             |       |
| Current System Memory Configurati                          | lon : | Standard    | Quetem      |       |
|                                                            | Used  | Available   | Limit       |       |
| AAR⁄ARS                                                    |       |             |             |       |
| AAR/ARS Patterns:<br>Inserted Digit Strings:               | 43    | 250<br>1197 | 254<br>1200 |       |
| ABBREVIATED DIALING (AD)                                   | Ø     | 12000       | 12000       |       |
| AD Personal Lists Per System:                              | õ     | 2400        | 2400        |       |
| ADJUNCT SWITCH APPLICATION INTERFACE (ASAI)                |       |             |             |       |
| Active Controlling Associations:<br>Notification Reguests: | Ø     | 2000        | 2000<br>300 |       |
| Simultaneous Active Adjunct Controlled Calls:              | õ     | 600         | 600         |       |
|                                                            |       |             |             |       |
|                                                            |       |             |             |       |
| ESC-x=Cancel Esc-e=Submit Esc-p=Prev Pg Esc-n=Next Pg      | Esc-  | h=Help Esc- | r=Refre     | sh 🔽  |

| display system-parameters customer-options                                                                                                    | Page                                                                                                 | 2 of | 10  |   |
|----------------------------------------------------------------------------------------------------|----------------------------------------------------------------------------------------------------|------|-----|---|
| OPTIONAL FEATURES                                                                                                    |                                                                                                    |      |     |   |
| IP PORT CAPACITIES<br>Maximum Administered H.323 Trunks: 22<br>Maximum Concurrently Registered IP Stations: 450<br>Maximum Administered Remote Office Trunks: 450<br>Maximum Concurrently Registered IP eCons: 0<br>Maximum Concurrently Registered IP eCons: 0<br>Max Concur Registered Unauthenticated H.323 Stations: 0<br>Maximum Video Capable H.323 Stations: 0<br>Maximum Video Capable H.323 Stations: 0<br>Maximum Administered Ad-hoc Video Conferencing Ports: 0<br>Maximum Administered Ad-hoc Video Conferencing Ports: 0<br>Maximum Number of DS1 Boards with Echo Cancellation: 80<br>Maximum TN2602 Boards with 320 VoIP Channels: 0<br>Maximum TN2602 Boards with 320 VoIP Channels: 0<br>Maximum Number of Expanded Meet-me Conference Ports: 0<br>KoTE: You must logoff & login to effect the permissi | USED<br>10<br>0<br>0<br>0<br>0<br>0<br>0<br>0<br>0<br>0<br>0<br>0<br>0<br>0<br>0<br>0<br>0<br>0<br>0 | es.) | ash | - |

| Telnet 10.128.30.34                                                                                                    | -  |                 | × |
|----------------------------------------------------------------------------------------------------|----|-----------------|---|
| display system-parameters customer-options Page 4 of                                                                                                    | 1  | 0               |   |
| OPTIONAL FEATURES                                                                                                    |    |                 |   |
| Emergency Access to Attendant? y<br>Enable 'dadmin' Login? y<br>Enhanced Conferencing? y<br>Enhanced EC500? y<br>Enhanced EC500? y<br>Enhanced EC500? y<br>Enterprise Survivable Server? n<br>Enterprise Wide Licensing? n<br>Extended Cwg/Fwd Admin? y<br>External Device Alarm Admin? y<br>Five Port Networks Max Per MCC? n<br>Flexible Billing? n<br>Forced Entry of Account Codes? y<br>Global Call Classification? y<br>Hospitality (G3U3 Enhancements?? y<br>Hospitality (G3U3 Enhancements?? y |    | у упуупупп уууп |   |
| IP Attendant Consoles? y<br>(NOTE: You must logoff & login to effect the permission changes.)                                                                                                    |    |                 |   |
| ESC-x=Cancel Esc-e=Submit Esc-p=Prev Pg Esc-n=Next Pg Esc-h=Help Esc-r=Refre                                                                                                    | sh |                 | • |

#### 7.3 Dialing Plan Overview

Fax calls were placed from the SR140 to the T1 through the Avaya GW, and from the T1 to the SR140 through the Avaya GW. The phone number dialed on the PSTN side determines if the Avaya GW will route the call to the H.323 or SIP trunk. When calling from the IP side via H.323 or SIP, the same phone number is used to route the call to the PSTN T1 connection.

To call the SR140 (H.323) from the PSTN connection: dial string 0300

To call the SR140 (SIP) from the PSTN connection: dial string 0400

Call PSTN T1 from SR140 using SIP or H.323: dial string 0000@10.128.30.34

#### 7.4 Call Routing Configuration

Here are screens showing the dial plan setup that was used.

| 🚥 Telnet 10                                                  | 0.128.30.3                                                                    | 4                                                    |                          |               |                           | - 🗆 × |
|--------------------------------------------------------------|-------------------------------------------------------------------------------|------------------------------------------------------|--------------------------|---------------|---------------------------|-------|
| display dialpl                                               | lan analysis                                                                  | DIAL PLA                                             | N ANALYSIS TAI           | RLF           | Page 1 of                 | 12    |
|                                                              |                                                                               | Lo                                                   | cation: all              | Perc          | ent Full:                 | 2     |
| Dialed<br>String<br>00<br>01<br>03<br>04<br>8<br>9<br>*<br># | Total Ca<br>Length Ty<br>4 ex<br>4 ex<br>4 ex<br>3 da<br>1 fa<br>2 fa<br>2 fa | ll Dialed<br>pe String<br>t<br>t<br>c<br>c<br>c<br>c | Total Cal<br>Length Type | L Dialed      | Total Call<br>Length Type |       |
| ESC-x=Cancel H                                               | Sc-e=Submit                                                                   | Esc-p=Prev                                           | Pg Esc-n=Next            | Pg Esc-h=Help | Esc-r=Refre               | sh 🔽  |

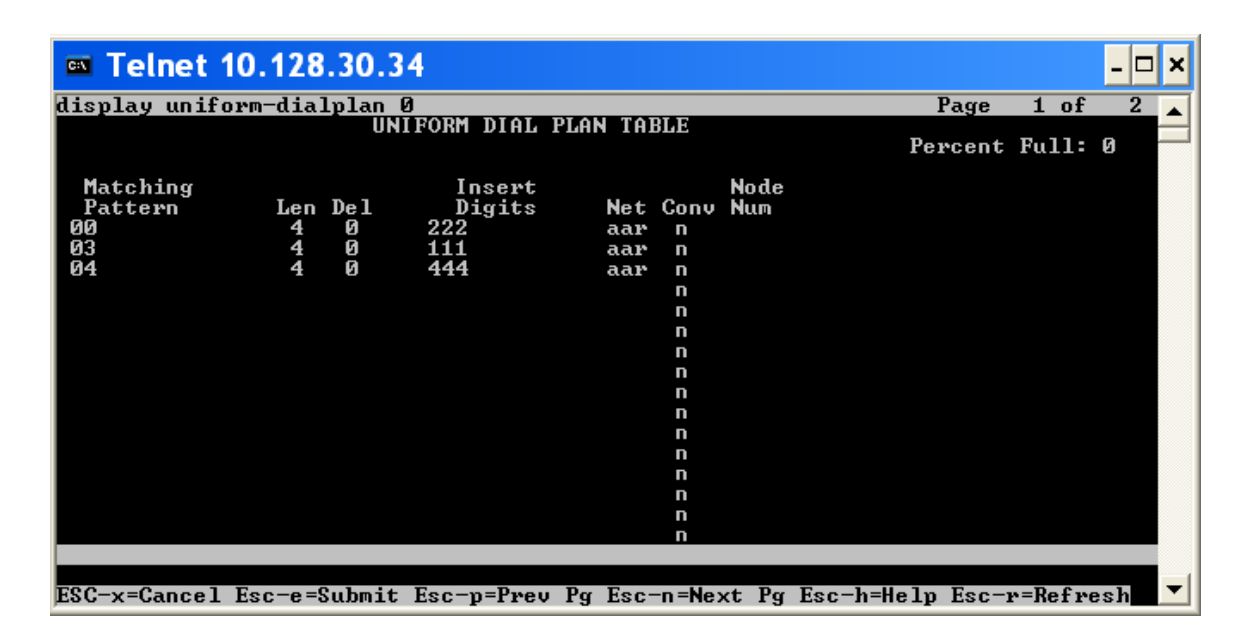

| Telnet 10.128.30.3                                                            | 4                                                                                    |                                                                                           |                                                                             |             |                                                                                                    | - 🗆 × |
|-------------------------------------------------------------------------------|--------------------------------------------------------------------------------------|-------------------------------------------------------------------------------------------|-----------------------------------------------------------------------------|-------------|----------------------------------------------------------------------------------------------------|-------|
| display aar analysis 1                                                        |                                                                                      |                                                                                           |                                                                             |             | Page 1 of                                                                                                  | 2     |
|                                                                               | AAR DIG                                                                              | IT ANALYS                                                                                 | IS TABLE                                                                    |             |                                                                                                    |       |
|                                                                               | L                                                                                    | ocation:                                                                                  | all                                                                         |             | Percent Full:                                                                                              | 2     |
| Dialed<br>String<br>111<br>2<br>222<br>3<br>4<br>444<br>5<br>6<br>7<br>8<br>9 | Total<br>Min Max<br>7 7<br>7 7<br>7 7<br>7 7<br>7 7<br>7 7<br>7 7<br>7 7<br>7 7<br>7 | Route<br>Pattern<br>2<br>254<br>1<br>254<br>254<br>254<br>254<br>254<br>254<br>254<br>254 | Call<br>Type<br>aar<br>aar<br>aar<br>aar<br>aar<br>aar<br>aar<br>aar<br>aar | Node<br>Num | ANI<br>Regd<br>n<br>n<br>n<br>n<br>n<br>n<br>n<br>n<br>n<br>n<br>n<br>n<br>n<br>n<br>n<br>n<br>n<br>n<br>n |       |
| ESC-x=Cancel Esc-e=Submit                                                     | Esc-p=Prev                                                                           | Pg Esc−n                                                                                  | =Next Pg                                                                    | Esc-        | h=Help Esc-r=Refre                                                                                         | sh 🔽  |

Dialogic<sup>®</sup> Brooktrout<sup>®</sup> SR140 Fax Software with Avaya Communication Manager 5.0 and Avaya G350 Gateway Installation and Configuration Integration Note

| <b>C:</b> \ | Tel  | net    | 10.   | 128   | .30.34   |                                                  | - 🗆  | × |
|-------------|------|--------|-------|-------|----------|--------------------------------------------------|------|---|
| dis         | play | rout   | te-pa | attei | rn 1     | Page 1 of                                        | 3    |   |
|             |      |        |       |       | Pattern  | Number: 1 Pattern Name: IP to TDM                |      |   |
|             | Grm  | FRL    | NPA   | Pfv   | Hon Tol  | 1 No. Insexted DCS/                              | IXC  |   |
|             | No   | 1 112  |       | Mrk   | Lmt Lis  | t Del Digits QSIG                                | 1110 |   |
|             |      |        |       |       |          | Dgts Intw                                        |      |   |
| 1:          | 1    | Ø      | 781   | Ø     |          | 3 781911 n                                       | user |   |
| 2           |      |        |       |       |          | n                                                | user |   |
| 3           |      |        |       |       |          | n                                                | user |   |
| 5           |      |        |       |       |          |                                                  | user |   |
| Ğ:          |      |        |       |       |          | <br>N                                            | user |   |
|             |      |        |       |       |          |                                                  |      |   |
|             | BC   | ເຼບຄູງ | LUE   | TSC   | CA-TSC   | ITC BCIE Service/Feature PARM No. Numbering      | LAR  |   |
|             | ย 1  | ΖM     | 4 W   |       | Kequest  | Dgts Format                                      |      |   |
| 4.          |      |        |       |       |          | bothent                                          |      |   |
| 2:          | 99   | 99     | y 11  |       |          | vest                                             | none |   |
| 3           | y y  | y y    | y n   | n     |          | rest                                             | none |   |
| 4:          | ýý   | ýý     | ý n   | n     |          | rest                                             | none |   |
| 5:          | Уý   | Уý     | уn    | n     |          | rest                                             | none |   |
| 6:          | уу   | уу     | y n   | n     |          | rest                                             | none |   |
|             |      |        |       |       |          |                                                  |      |   |
| ESC         | -x=C | ancel  | l Ese | c-e=  | Submit E | sc-p=Prev Pg Esc-n=Next Pg Esc-h=Help Esc-r=Refr | esh  | • |

| C:X | Tel      | net      | 10.   | 128   | .30.34    |                                                 | - 🗆 × |
|-----|----------|----------|-------|-------|-----------|-------------------------------------------------|-------|
| dis | play     | rou      | te-pa | attei | rn 4      | Page 1 of                                       | 3 🔺   |
|     |          |          |       |       | Pattern   | Number: 4 Pattern Name: TDM to SIP              |       |
|     | Cum      | EDI.     | NDA   | Dr.   | Hon Toll  | SUCHNA N Secure SIPA N                          | TYC   |
|     | Nn       | гиц      | птп   | Mrk   | Lmt List  | Del Digits OSIG                                 | 140   |
|     |          |          |       |       |           | Dgts Intw                                       |       |
| 1:  | 4        | 3        | 781   | Ø     |           | 3 781323 n                                      | user  |
| 2:  |          |          |       |       |           | n                                               | user  |
| 3   |          |          |       |       |           | n                                               | user  |
| 4:  |          |          |       |       |           | n                                               | user  |
| 5.  |          |          |       |       |           |                                                 | user  |
| 0.  |          |          |       |       |           | •                                               | user  |
|     | BC       | C VAI    | LUE   | TSC   | CA-TSC    | ITC BCIE Service/Feature PARM No. Numbering     | LAR   |
|     | 01       | 2 M      | 4 W   |       | Request   | Dgts Format                                     |       |
|     |          |          |       |       |           | Subaddress                                      |       |
| 1:  | УУ       | УУ       | уn    | n     |           | rest                                            | none  |
| 2   | УУ       | УУ       | уn    | n     |           | rest                                            | none  |
| 3   | <u> </u> | <u> </u> | y n   | n     |           | rest                                            | none  |
| 5   | 99       | 99       | y n   | n     |           | rest                                            |       |
| 6:  | 99       | 99       | U D   | 11    |           | vest                                            | none  |
|     | 2 9      | 2.9      |       |       |           |                                                 |       |
|     |          |          |       |       |           |                                                 | _     |
| ESC | -x=C     | ance     | l Esc | c-e=  | Submit Es | c-p=Prev Pg Esc-n=Next Pg Esc-h=Help Esc-r=Refr | esh 🔼 |

### 8. Frequently Asked Questions

- "I'm configured as near as possible to this the sample configuration described in this document, but calls are still not successful; what is my next step?"
  - → Provide this document to your gateway support.
  - → Ensure T.38 is enabled on the gateway.
  - → Confirm that basic network access is possible by pinging the gateway.
- "How do I obtain Wireshark traces?"
  - ➔ The traces can be viewed using the Wireshark network analyzer program, which can be freely downloaded from <u>http://www.wireshark.org</u>.
  - ➔ To view the call flow in Wireshark, open the desired network trace file and select "Statistics->VoIP Calls" from the drop down menu. Then highlight the call and click on the "Graph" button.